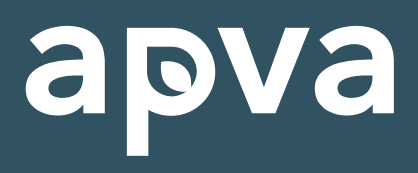

APLINKOS PROJEKTŲ VALDYMO AGENTŪRA

# FIKSUOTOJO ĮKAINIO INVESTICIJŲ PLANO IR PARAIŠKOS PILDYMO INSTRUKCIJA

2025-01-09, APVA projektų vadovė Milda Zaniauskienė

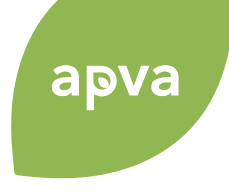

# Kad viskas vyktų sklandžiai:

Patikrinti pastato registrų centro išrašą, ar jungiasi objekto valdytojas;
 Atnaujinti kontaktinius duomenis www.registrucentras.lt;
 Atnaujinti kontaktinius duomenis www.epaslaugos.lt/portal/;
 Atnaujinti kontaktinius duomenis įmonės banko profilyje;
 Visus skaičius Apvis'e vesti su tašku, ne kableliu (pvz. 60.25 m2)

# **INVESTICIJŲ PLANO PILDYMAS**

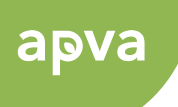

# Jungtis į APVIS https://apvis.apva.lt/

| apva                       |                                |                                                         | 🕜 Daž   | niausiai užduodami klausim     | ai    | Prisijungti                |   |
|----------------------------|--------------------------------|---------------------------------------------------------|---------|--------------------------------|-------|----------------------------|---|
| Fiziniams                  | s asmenims                     | Juridiniams asmenims                                    |         | Kvietimai I                    | nvest | ticijų planams             |   |
| Paraiškos<br>priimamos nuo | Kvietimo pavadinimas           |                                                         |         | Skirtas finansavimas<br>(Eur.) | ٠     | Paraiškos<br>priimamos iki | ٠ |
| 2024-11-11                 | DNM-AM-DNAM13 Daugiabučių n    | amų modernizavimo projektų įkainio kvietimas            |         | 165000000 Eur.                 |       | ⊚ Liko 272 d.              |   |
| 2024-09-17                 | KK-AM-JP-MSI01 Medžių savaimin | ukų išsaugojimas ir įtraukimas į miško žemės apskaitą 2 | 2024-09 | 4000000 Eur.                   |       | ⊘ Liko 257 d.              |   |

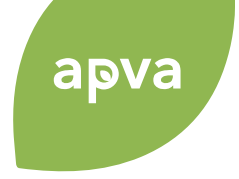

## Pasirenkama priemonė prisijungimui:

| E-Government<br>Administracinių                                     | <b>niniai val</b><br>Gateway<br>ir viešųjų elektronir | <b>džios \</b><br>iių paslaugų p  | <b>vartai</b><br><sup>ortalas</sup>                          |                                       |                       | LTEN                         |
|---------------------------------------------------------------------|-------------------------------------------------------|-----------------------------------|--------------------------------------------------------------|---------------------------------------|-----------------------|------------------------------|
| Mano e. valdžios varta                                              | i Įveskite pa                                         | slaugos ar teik                   | ėjo pavadinimą                                               | Q                                     |                       | Apklausos ir atsiliepimai    |
| <ol> <li>2024-12-31 14:05 li<br/>atstovui. Darome viską,</li> </ol> | nformuojame, kad o<br>kad problemą paša               | lėl techninių p<br>lintume. Atsip | roblemų galimi sutrikimai bar<br>rašome už laikinus nepatogu | dant prie portalo prisijungti<br>mus. | kaip juridinio asmens | ~                            |
| Pradžia > Prisijungti                                               | j                                                     |                                   |                                                              |                                       |                       |                              |
| Prisijungimas                                                       |                                                       |                                   |                                                              |                                       |                       |                              |
| Fiziniam asmeniui                                                   | Juridiniam asmo                                       | niui                              |                                                              |                                       |                       |                              |
|                                                                     |                                                       |                                   | Pert                                                         | banką                                 |                       |                              |
| Swedbank 😔                                                          | SE                                                    | в                                 | Luminor                                                      | Citadele                              | ŠIAULIŲ 💕 BANKAS      | ŠIAULIŲ SBANKAS<br>(verslui) |
| URBO                                                                |                                                       | EDA                               | ELKU<br>Krodite uniqui grade                                 | RÁTO                                  | paysera               |                              |
|                                                                     |                                                       |                                   | Su elektror                                                  | iniu parašu                           |                       |                              |
| Mobilieji įren                                                      | giniai                                                | Asme                              | ns tapatybės kortelė                                         | Bekontakté A                          | TK                    | ografinė USB laikmena        |

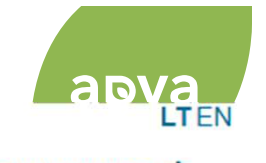

| E-Government Gateway<br>Administracinių ir viešųjų                | elektronir            | dzios vartai<br>ių paslaugų portalas                                                                                                    | Naudotojas:       | MILDA ZANIAUSKIENĖ        |
|-------------------------------------------------------------------|-----------------------|----------------------------------------------------------------------------------------------------|-------------------|---------------------------|
| A Mano e. valdžios vartai                                         | eskite pa             | slaugos ar teikėjo pavadinimą 🔍 🔮 🚍                                                                                                    |                   | Apklausos ir atsiliepimai |
| i) 2024-12-31 14:05 Informuoja<br>atstovui Darome viska kad probl | me, kad o<br>ema paša | ėl techninių problemų galimi sutrikimai bandant prie portalo prisijungti kaip juridinio<br>lintume. Atsinrašome už laikinus pepatogumus | o asmens          | *                         |
| Paraiškų, pateiktų kompensa                                       | icinėms i             | šmokoms ir subsidijoms gauti pagal APVA įgyvendinamas priemones, admir                                                                  | nistravimas.      |                           |
| V                                                                 | /ardas                | MILDA                                                                                                    |                   |                           |
| Pa                                                                | avardė                | ZANIAUSKIENĖ                                                                                                    |                   |                           |
| Asmens                                                            | kodas                 |                                                                                                    |                   |                           |
| Sutinku perduoti papildomus as                                    | smens                 |                                                                                                    |                   |                           |
| duome                                                             | enis 🕜                |                                                                                                    |                   |                           |
| Trumpas apras                                                     | šymas                 | Aplinkos projektų valdymo informacinė sistema (APVIS) – skirta paraiškoms ir kit                                                        | tiems prašymams p | oateikti, siekiant gauti  |
|                                                                   |                       | kompensacines išmokas ir subsidijas įgyvendinamiems aplinkosauginiams projel<br>priemones.                                              | ktams pagal APVA  | adminsitruojamas          |
|                                                                   |                       | Norėdami įeiti į informacinę sistemą APVIS, spauskite PATVIRTINTI                                                                       |                   |                           |
| Paslaugos te                                                      | eikėjas               | Lietuvos Respublikos aplinkos ministerijos Aplinkos projektų valdymo agentūra                                                           |                   |                           |
|                                                                   |                       | Prisijungti Atšaukti                                                                                                    |                   |                           |

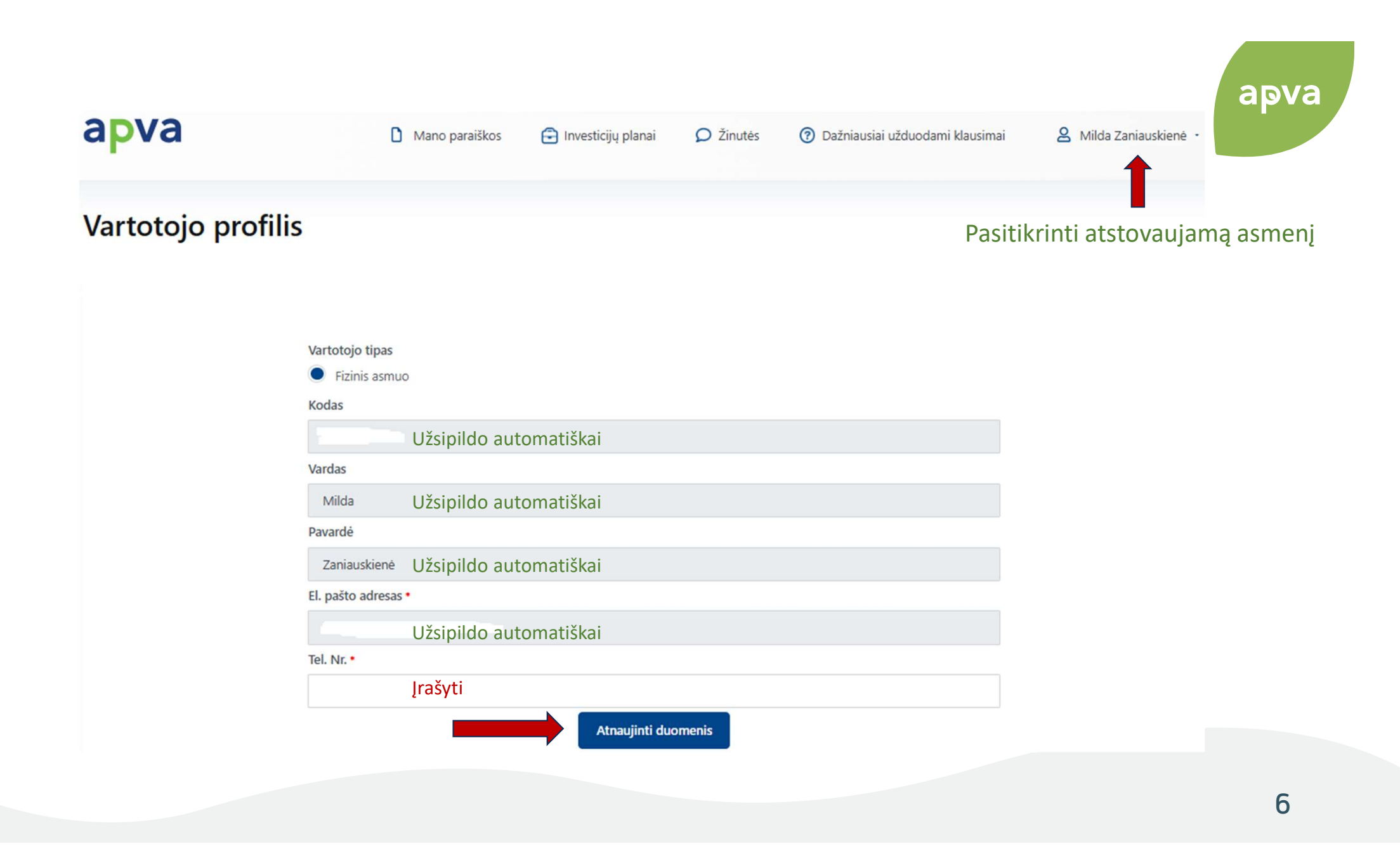

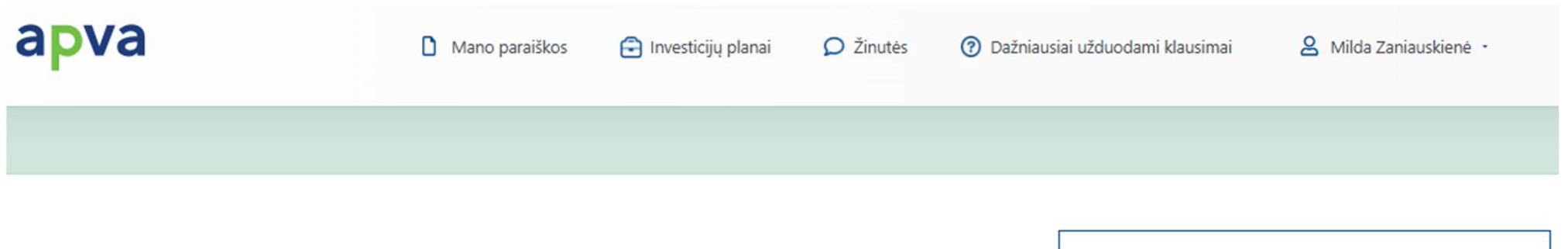

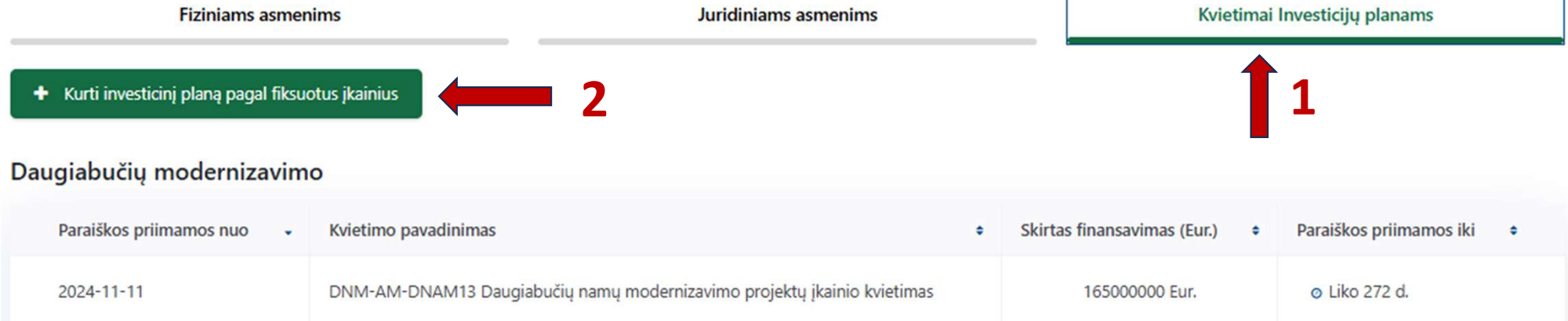

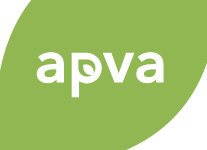

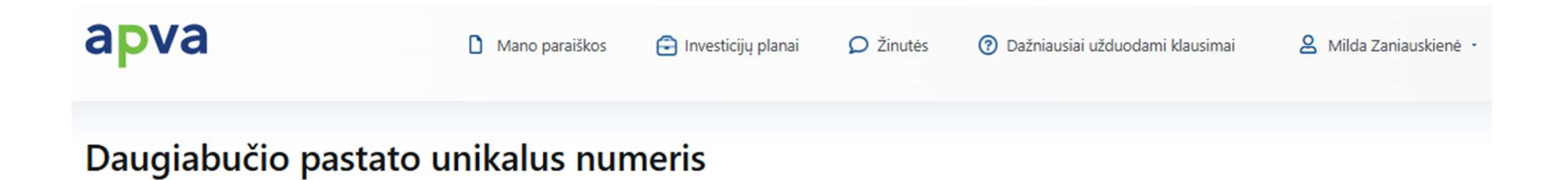

Daugiabučio pastato, kuriam rengiamas investicijų planas, unikalus numeris \*

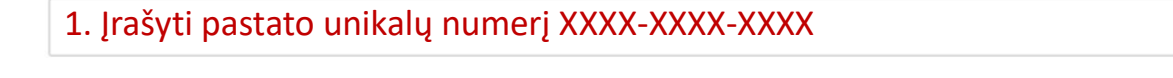

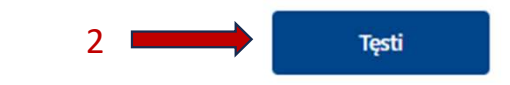

#### Investicijų planas

| 1.Pareiškėj                              | o duomenys                                                      | 2.Pastato duomenys               | 3.IP rengėjo duomer    | ıys                    |                        |
|------------------------------------------|-----------------------------------------------------------------|----------------------------------|------------------------|------------------------|------------------------|
|                                          | • Privaloma pateikti informaciją. 🕚<br>Pareiškėjo pavadinimas • |                                  |                        |                        |                        |
|                                          | Milda Zaniauskienė                                              | Užsipildo automatiškai           |                        | Ar PVM mokétojas? •    |                        |
|                                          | Registracijos kodas •                                           |                                  |                        | Air T Wit moke to just |                        |
|                                          |                                                                 | Užsipildo automatiškai           |                        | Pasirinkite            |                        |
|                                          | Ar PVM mokėtojas? •                                             |                                  |                        |                        |                        |
|                                          | Pasirinkite                                                     | Pasirinkti iš išskleidžiamo meni | iu Taip arba Ne 💻      | •                      |                        |
|                                          | Adresas *                                                       |                                  |                        | Taip                   |                        |
|                                          |                                                                 | Uzpildyti                        |                        |                        |                        |
|                                          | Tel. nr. •                                                      | Užsipildo automatiškai: pakeist  | ti, jej nesutampa      | Ne                     |                        |
|                                          | EL pašto adresas *                                              |                                  | i) jer neodtampa       |                        |                        |
|                                          |                                                                 | Užsipildo automatiškai: pakeist  | ti, iei nesutampa      |                        |                        |
|                                          | Paraiškos teikėjo vardas *                                      |                                  | i) jer neodtampa       |                        |                        |
|                                          | Milda                                                           | Užsipildo automatiškai           |                        |                        |                        |
|                                          | Paraiškos teikėjo pavardė *                                     |                                  | Llžnildyti vis         | sus laukolius:         |                        |
|                                          | Zaniauskienė                                                    | Užsipildo automatiškai           | Ozpiłdyci vis          | Sus laukellus.         |                        |
|                                          | Paraiškos teikėjo asmens kodas *                                |                                  | Igalioto asr           | nens duomenys          |                        |
|                                          |                                                                 | Užsipildo automatiškai           | Igalioto asmens kodas  |                        | Igalioto asmens varda  |
|                                          | Paraiškos teikėjo pareigos *                                    |                                  |                        |                        |                        |
|                                          |                                                                 | Užpildyti                        | Igalioto asmens pavaro | dé •                   | Igalioto asmens el. pa |
| rint įgalioti paraiškos teikėją, 🛛 💻 🗭   | + Pridėti teikėjo deleguotą asmenį                              |                                  |                        |                        |                        |
| austi "Pridėti teikėjo deleguotą asmenį" |                                                                 | Išsaugoti duomenis Toliau        | × Pašalinti            |                        |                        |
|                                          |                                                                 |                                  |                        |                        | g                      |

apva

#### 1.Pareiškėjo duomenys 2.Pastato duomenys 3.IP rengėjo duomenys Savivaldybe \* Pasirinkite • Privaloma pateikti informaciją. 🚯 Bendroji informacija apie atnaujinamą (modernizuojamą) daugiabutį Akmenés r. sav. Daugiabučio pastato, kuriam rengiamas investicijų planas, unikalus numeris \* Alytaus m. sav. Užsipildo automatiškai 5296-1024-5011 Objekto naudojimo paskirtis \* Alytaus r. sav. Užsipildo automatiškai Daugiabučių Anykščių r. sav. Statybos pabaigos metai \* Užsipildo automatiškai 1961 Administravimo forma \* Pastato adresas \* Pasirinkite Užsipildo automatiškai Kauno r. sav., Raudondvario sen., Raudondvario k., Instituto g. Savivaldybe \* Bendrojo naudojimo objektų valdytojas Pasirinkti iš išskleidžiamo meniu Pasirinkite v Projekto jgyvendinimo administratorius Administravimo forma \* Pasirinkti iš išskleidžiamo meniu Pasirinkite Savivaldybės administracija Išsaugoti duomenis Toliau Savivaldybės programos įgyvendinimo administratorius 10

Investicijų planas

apva

#### Investicijų planas

## Pasirenkant "Paraiškos teikėjas"

|                                                                          |                                                                                                    | 2.Pastato duomenys                           | 3.IP rengėjo duomer |
|--------------------------------------------------------------------------|----------------------------------------------------------------------------------------------------|----------------------------------------------|---------------------|
| • Privi                                                                  | aloma pateikti informaciją. 🚯                                                                                                    |                                              |                     |
| Inv                                                                      | vesticijų plano ren                                                                                                    | ıgėjas                                       |                     |
| Inves                                                                    | ticijų planą 🚯 rengia *                                                                                                    |                                              |                     |
| •                                                                        | Pareiškos teikėjas                                                                                                    |                                              |                     |
| 01                                                                       | P rengėjas                                                                                                    |                                              |                     |
| IP rer                                                                   | ngimo vadovo vardas ir pavardė •                                                                                                    |                                              |                     |
| U                                                                        | žpildyti                                                                                                    |                                              |                     |
| IP rer                                                                   | ngimo vadovo sertifikatas *                                                                                                    |                                              |                     |
| Galir                                                                    | ni failo tipai: adoc, pdf, doc, docx,                                                                                                    | xlsx, png, jpg, jpeg, zip, rar               |                     |
| Įk                                                                       | elti sertifikatą                                                                                                    | jkeiti dokumentą (1)                         |                     |
|                                                                          |                                                                                                    |                                              |                     |
| <b>[ga</b><br>IP rer                                                     | nliotas asmuo ren<br>Igėjo įgalioto asmens vardas •                                                                                                    | gti IP                                       |                     |
| lga<br>IP rer                                                            | aliotas asmuo ren<br><sup>1gėjo</sup> igalioto asmens vardas •<br>žpildyti                                                                                                    | gti IP                                       |                     |
| lga<br>IP rer<br>U<br>IP rer                                             | aliotas asmuo ren<br>Igėjo įgalioto asmens vardas •<br>Žpildyti<br>Igėjo įgalioto asmens pavardė •                                                                                                    | gti IP                                       |                     |
| lga<br>IP rer<br>U<br>IP rer                                             | aliotas asmuo ren<br>ngėjo įgalioto asmens vardas •<br>Žpildyti<br>ngėjo įgalioto asmens pavardė •<br>Žpildytį                                                                                                  | gti IP                                       |                     |
| <b>I</b> ga<br>IP rer<br>IP rer<br>U<br>IP rer                           | aliotas asmuo ren<br>gėjo įgalioto asmens vardas •<br>žpildyti<br>gėjo įgalioto asmens pavardė •<br>žpildyti<br>ngėjo įgalioto asmens, asmens kod                                                               | gti IP                                       |                     |
| <b>I</b> ga<br>IP rer<br>IP rer<br>IP rer<br>IP rer                      | aliotas asmuo ren<br>Igėjo įgalioto asmens vardas •<br>Žpildyti<br>Igėjo įgalioto asmens pavardė •<br>Žpildyti<br>Igėjo įgalioto asmens, asmens kod                                                             | gti IP<br>as•                                |                     |
| <b>İ</b> ga<br>IP rer<br>U<br>IP rer<br>U<br>IP rer<br>U<br>IP rer       | aliotas asmuo rem<br>ngėjo įgalioto asmens vardas •<br>Žpildyti<br>ngėjo įgalioto asmens pavardė •<br>Žpildyti<br>ngėjo įgalioto asmens, asmens kod<br>Žpildyti<br>ngėjo įgalioto asmens pareigos •             | gti IP<br>as•                                |                     |
| lg a<br>IP rer<br>U<br>IP rer<br>U<br>IP rer<br>U<br>IP rer              | aliotas asmuo ren<br>igėjo įgalioto asmens vardas •<br>žpildyti<br>gėjo įgalioto asmens pavardė •<br>žpildyti<br>igėjo įgalioto asmens, asmens kod<br>žpildyti<br>igėjo įgalioto asmens pareigos •<br>žpildytį  | gti IP<br>as•                                |                     |
| Ip rer     IP     IP     IP     IP     IP     IP     IP     IP     IP    | aliotas asmuo ren<br>gėjo įgalioto asmens vardas •<br>žpildyti<br>ngėjo įgalioto asmens pavardė •<br>žpildyti<br>ngėjo įgalioto asmens, asmens kod<br>žpildyti<br>ngėjo įgalioto asmens pareigos •<br>žpildyti  | gti IP<br>as*<br>Išsaugoti duomenis Pateikti |                     |
| Ip rer     IP rer     IP rer     IP rer     IP rer     IP rer     IP rer | aliotas asmuo ren<br>igėjo įgalioto asmens vardas •<br>Žpildyti<br>igėjo įgalioto asmens pavardė •<br>Žpildyti<br>igėjo įgalioto asmens, asmens kod<br>Žpildyti<br>igėjo įgalioto asmens pareigos •<br>Žpildyti | gti IP<br>as•<br>Išsaugoti duomenis Pateikti |                     |

#### Pastabos:

- Pasirinkti reikia vieną variantą: "Paraiškos teikėjas" arba "IP rengėjas".
- Jeigu IP pildo tas pats asmuo, kuris teiks paraišką, tai rinktis "Paraiškos teikėjas".
- Jeigu IP pildo kitas asmuo pasirinkti "IP rengėjas" (žr. sekančią skaidrę). Abiejų pildyti nereikia.
- Tik paspaudus mygtuką "Pateikti", susigeneruoja įgaliojimas dirbti su APVIS programa prie konkretaus projekto.

# Pasirenkant "IP rengėjas" (1)

Investicijų planas

| 1.Pareiškėjo duomenys               | 2.Pastato duomenys            | 3.IP rengėjo duomenys | _                              |    |
|-------------------------------------|-------------------------------|-----------------------|--------------------------------|----|
|                                     |                               |                       | _                              |    |
| • Privaloma pateikti informaciją. 🚯 |                               |                       |                                |    |
| Investicijų plano i                 | engėjas                       |                       |                                |    |
| Investicijų planą 🖲 rengia *        |                               |                       |                                |    |
| Pareiškos teikėjas                  |                               |                       |                                |    |
| IP rengėjas                         |                               |                       |                                |    |
| IP rengėjo kodas *                  |                               |                       |                                |    |
| 1 žingsnis: Įrašyti l               | P rengėjo kodą                | 😂 tikrinti            | 2 žingsnis: spausti "tikrinti" |    |
| IP rengėjo pavadinimas arba vardas  | ;, pavardė *                  |                       | -                              |    |
| Užpildoma automatiškai              |                               |                       |                                |    |
| IP rengėjo adresas *                |                               |                       |                                |    |
| Užpildoma automatiškai              |                               |                       |                                |    |
| IP rengėjo el. paštas •             |                               |                       |                                |    |
| Užsipildo automati                  | škai; pakeisti, jei nesutampa |                       |                                |    |
| IP rengėjo Tel. Nr. *               |                               |                       |                                |    |
| Užsipildo automati                  | škai; pakeisti, jei nesutampa |                       |                                |    |
| IP rengimo vadovo vardas ir pavaro  | ė•                            |                       |                                |    |
| Užpildyti                           |                               |                       |                                |    |
|                                     |                               |                       |                                | 40 |
|                                     |                               |                       |                                | 12 |

# apva

## Pasirenkant "IP rengėjas" (2)

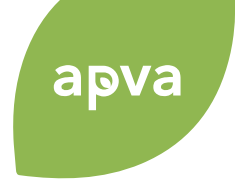

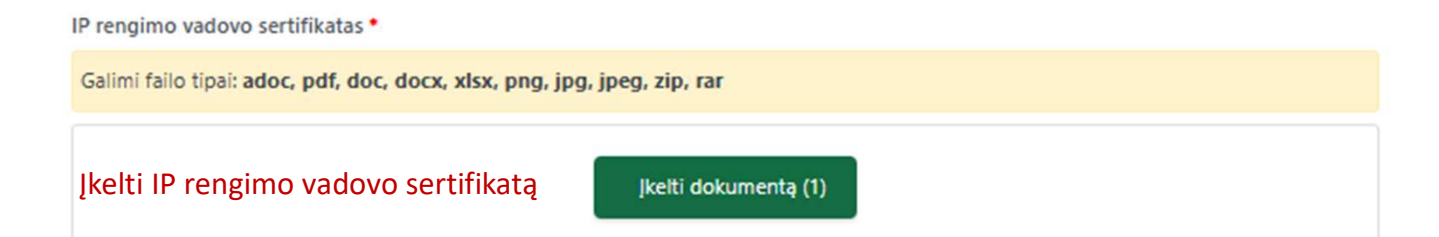

#### Igaliotas asmuo rengti IP

IP rengėjo įgalioto asmens vardas \*

#### Užpildyti

IP rengėjo įgalioto asmens pavardė \*

#### Užpildyti

IP rengėjo įgalioto asmens, asmens kodas\*

#### Užpildyti

IP rengėjo įgalioto asmens pareigos \*

#### Užpildyti

Išsaugoti duomenis Pateikti

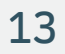

# IP skyrius "Daugiabučio esamos būklės vertinimas"

#### Investicijų planai

| Titulinis                                                  |                                                                 |                                               |
|------------------------------------------------------------|-----------------------------------------------------------------|-----------------------------------------------|
| Investicijų plano numeris: DNM-AM-IP-00721                 | Kauno r. sav., Raudondvario sen., Raudondvario k., Instituto g. | <u>Peržiūra</u>                               |
| Sukūrimo data: 2025-01-02<br>Daugiabučio unikalus numeris: | Būsena: <b>Priskirtas rengėjas</b><br>Būsenos data: 2025-01-02  | Pareiškėjo, objekto ir<br>IP rengėjo duomenys |
|                                                            |                                                                 | Daugiabučio esamos<br>būklės vertinimas       |

apva

## Aiškinamasis raštas

# apva

#### Investicijų planas

| 1.Aiškinamasis raštas                                                                                                    | 2.Pastato duomenys                                                                                                    | 3.Techniniai rodikliai                                                                                        |
|----------------------------------------------------------------------------------------------------|----------------------------------------------------------------------------------------------------|----------------------------------------------------------------------------------------------------|
| 4.Pastato būklės vertinimas                                                                                                    | 5.Investicijų pasiskirstymo koeficientai                                                                                                    |                                                                                                    |
| • Privaloma pateikti informacija 🚯                                                                                                    |                                                                                                    |                                                                                                    |
| Investicijų planas yra daugiabučio na<br>kraštovaizdžio, nekilnojamojo kultūr<br>ir namo fizinės būklės tyrimo ir verti<br>jų energinį ir ekonominį efektyvumą | amo atnaujinimo (modernizavimo) projekto rengimo etapas, kuriame,<br>os paveldo vertybių ir jų teritorijų apsaugos reikalavimus, pagal namo<br>nimo duomenis ir reikalavimus pagrindžiamos namo atnaujinimo (mo<br>, investicijų dydį ir jų paskirstymą butų ir kitų patalpų savininkams. | jvertinus architektūros, aplinkos,<br>) energinio naudingumo sertifikato<br>odernizavimo) priemonės nustatant |
| Parengtas investicijų planas teikiama<br>tinkamiausios pastato atnaujinimo p<br>įgyvendinimui kaip tinkamiausią. Vis                                           | as daugiabučio namo butų ir kitų patalpų savininkams suderinti ir tviri<br>riemonės ir pagal jas suformuoti siūlomi renovacijos paketai, iš kurių<br>i investicinio plano pasiūlymai yra pateikiami kaip priešprojektiniai sp                                                             | inti. Investicijų plane numatomos<br>vieną butų savininkai pasirenka<br>rendiniai projektavimo darbams.       |
| Investicijų plane pateikiami skaičiavi<br>1. Energijos taupymo priemonių i<br>2. Energetinių išteklių kainos gali<br>kitu priežasčiu.                          | mai nuo projekto įgyvendinimo metu patikslintų skaičiavimų gali skirt<br>r statybos darbų kaina yra orientacinė, todėl darbų atlikimo konkurso<br>kisti priklausomai nuo valstybės, savivaldybės, šilumos tiekėjo politiko                                                                | is dėl kelių priežasčių:<br>metu gali kisti.<br>25, infliacijos, kuro rinkos kainos ir                        |
| 3. Skelbiant darbų atlikimo konku<br>statybos darbų kiekiams nustat                                                                                            | irsą, statybos darbų konkurse dalyvaujančios įmonės privalo atlikti sav<br>iyti.<br>Išsaugoti duomenis Toliau                                                                                                    | vo skaičiavimus objekte, tiksliems                                                                            |
|                                                                                                    | 1                                                                                                    |                                                                                                    |

## Pastato duomenys (1)

### Investicijų planas

| 1.Aiškinamasis raštas                                      | 2.Pastato duomenys                       | 3.Techniniai rodikliai |
|------------------------------------------------------------|------------------------------------------|------------------------|
| 4.Pastato būklės vertinimas                                | 5.Investicijų pasiskirstymo koeficientai |                        |
| • Privaloma pateikti informaciją. 🚯                        |                                          |                        |
| Įvadas                                                     |                                          |                        |
| IP rengėjo duomenys<br>IP rengėjo pavadinimas arba vardas, | pavardė •                                |                        |
| Užsipildo automatišk                                       | ai                                       |                        |
| IP rengėjo kodas •                                         |                                          |                        |
| Užsipildo automatišk                                       | ai                                       |                        |
| IP rengėjo adresas •                                       |                                          |                        |
| Užsipildo automatišk                                       | ai                                       |                        |
| IP rengėjo el. paštas *                                    |                                          |                        |
| Užsipildo automatišk                                       | kai                                      |                        |
| IP rengėjo Tel. Nr. *                                      |                                          |                        |
| Užsipildo automatišk                                       | kai                                      |                        |
| IP rengimo vadovo vardas ir pavardė                        | ÷.                                       |                        |
| Užsipildo automatišk                                       | kai                                      |                        |

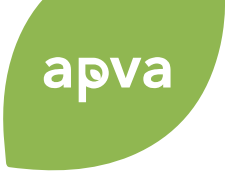

### Pastato duomenys (2)

Daugiabučio pastato, kuriam rengiamas investicijų planas, unikalus numeris \*

# Duomenys gauti iš registrų centro ir (ar) atlikus pastato faktinius matavimus ir pastato dokumentų analizę

Užsipildo automatiškai Pastato adresas \* Užsipildo automatiškai Kauno r. sav., Raudondvario sen., Raudondvario k., Instituto g. Statybos pabaigos metai \* Užsipildo automatiškai 1961 Pastato aukštų skaičius Užsipildo automatiškai 2 Aukštų skaičius, nurodytas IP rengėjo Jrašyti, jei neteisingas skaičius aukščiau esančioje eilutėje Jeigu RC reikšmė nesutampa su realia reikšme nurodykite čia: Gyvenamosios paskirties patalpų skaičius 8 Užsipildo automatiškai Gyvenamosios paskirties patalpų skaičius, nurodytas IP rengėjo Įrašyti, jei neteisingas skaičius aukščiau esančioje eilutėje Jeigu RC reikšmė nesutampa su realia reikšme nurodykite čia: Negyvenamosios paskirties patalpų skaičius 8 Užsipildo automatiškai Negyvenamosios paskirties patalpų skaičius, nurodytas IP rengėjo Jeigu RC reikšmė nesutampa su realia reikšme nurodykite čia: Įrašyti, jei neteisingas skaičius aukščiau esančioje eilutėje

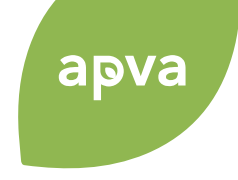

#### Pastato duomenys (3)

Pastato bendras plotas, m2

545.22 Užsipildo automatiškai

Pastato bendras plotas, nurodomas IP rengėjo, m2

Užpildoma automatiškai Įrašyti, jei neteisingas skaičius aukščiau esančioje eilutėje

Pastato naudingasis plotas, m2

Užpildoma automatiškai

Pastato naudingasis plotas, apskaičiuojamas pagal pastato patalpų (gyvenamųjų ir negyvenamųjų) plotų sumą, m2 0

Įrašyti, jeigu plotas automatiškai neužsipildo aukščiau esančioje eilutėje!

Pastato šildomas plotas, m2 🚯 \*

0

0

78.04

Įrašyti iš pastato energinio naudingumo sertifikato

Esama pastato energinio naudingumo klasė

B Užsipildo automatiškai

Esama pastato energinio naudingumo klasė, nurodyta IP rengėjo

Pasirinkite Pasirinkti klasę iš išskleidžiamo meniu, jei neteisinga klasė aukščiau esančioje eilutėje

Šiluminės energijos sąnaudos patalpų šildymui, kWh per metus \*

Šiluminės energijos sąnaudots pastatui šildyti, kWh/(m2\*metai) 🕄

Užsipildo automatiškai

Šiluminės energijos sąnaudots pastatui šildyti, kWh/(m2\*metai) nurodytos, IP rengėjo 🖲

Jeigu RC reikšmė nesutampa su realia reikšme nurodykite čia: Įrašyti, jei neteisingas skaičius aukščiau esančioje eilutėje

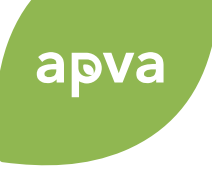

## Pastato duomenys (4)

#### Pastato į aplinką išmetamas CO2 kiekis, kgCO2/(m2\*metai) () \*

| 0                                           | Užpildyti              |
|---------------------------------------------|------------------------|
| Koordinatė X                                |                        |
| 6089356.35                                  | Užsipildo automatiškai |
| Koordinatė X, nurodyta IP rengėjo           |                        |
| Jeigu RC reikšmė nesutampa su realia reikš  | me nurodykite čia:     |
| Koordinatė Y                                |                        |
| 485972.08                                   | Užsipildo automatiškai |
| Koordinatė Y, nurodyta IP rengėjo           |                        |
| Jeigu RC reikšmė nesutampa su realia reikš  | me nurodykite čia:     |
| Šildymo sistema                             |                        |
| Centrinis šildymas iš centralizuotų sistemų | Užsipildo automatiškai |
| Šildymo sistema, nurodyta IP rengėjo        |                        |
| Jeigu RC reikšmė nesutampa su realia reikš  | me nurodykite čia:     |

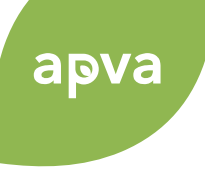

## Pastato duomenys (5)

#### Sienų medžiaga

| Plytos                                                       | Užsipildo automatiškai                         |                                                |
|--------------------------------------------------------------|------------------------------------------------|------------------------------------------------|
| Sienų medžiaga, nurodyta IP rengėjo                          |                                                |                                                |
| Jeigu RC reikšmė nesutampa su realia reikšme nurodykite čia: |                                                |                                                |
| Stogo konstrukcija                                           |                                                |                                                |
| Užpildoma automatiškai                                       |                                                |                                                |
| Stogo konstrukcija, nurodyta IP rengėjo                      | Kai duomenų nėra, užpildyti ranka              |                                                |
| Stogas šlaitinis                                             | Įrašyti, kokia yra stogo konstrukcija          |                                                |
| Stogo konstrukcijos patikslinimo priežastys •                |                                                |                                                |
| Nebuvo duomenu                                               | ~                                              |                                                |
| Store dange                                                  | //                                             | J                                              |
| Stogo daliga                                                 |                                                | Pastatas įtrauktas į kultūros paveldo sąrašą * |
| Asbestcementis                                               | Užsipildo automatiškai                         | Pasirinkite                                    |
| Stogo danga, nurodyta IP rengėjo                             |                                                |                                                |
| Jeigu RC reikšmė nesutampa su realia reikšme nurodykite čia: |                                                | Taip                                           |
| Pastatas įtrauktas į kultūros paveldo sąrašą *               |                                                |                                                |
| Ne                                                           | Iš išskleidžiamo meniu pasirinkti Taip arba Ne | Ne                                             |

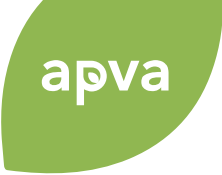

#### Pastato duomenys (6)

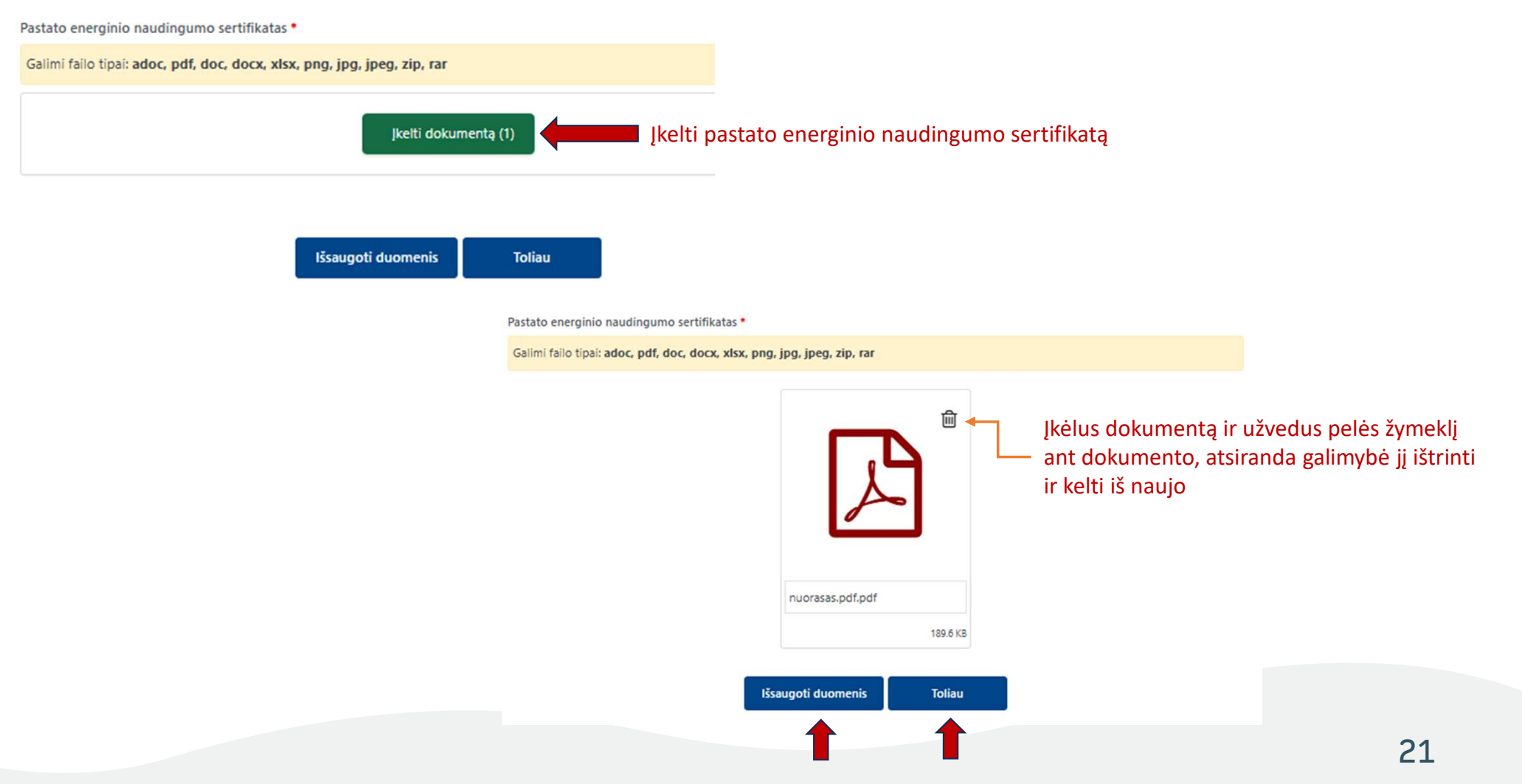

# apva

### Techniniai rodikliai (1)

## Investicijų planas

| 1.Aiškinamasis raštas                                                                                                    | 2.Pastato duom                                                                                                    | nenys                                                                  | 3.Technini              | iai rodikliai |
|----------------------------------------------------------------------------------------------------|----------------------------------------------------------------------------------------------------|------------------------------------------------------------------------|-------------------------|---------------|
| 4.Pastato būklės vertinimas 5                                                                                                    | i.Investicijų pasiskirstyn                                                                                                  | no koeficientai                                                        |                         |               |
| • Privaloma pateikti informaciją. 🚯                                                                                                    |                                                                                                    | Įrašyti kiekius i                                                      | r pastabas              |               |
| Pagrindiniai esami daugiabučio t                                                                                                    | echniniai roc                                                                                                    | likliai                                                                |                         |               |
| Pastato dalis                                                                                                    | Kiekis vnt.                                                                                                    | Pastabos                                                               |                         |               |
|                                                                                                    | Sienos                                                                                                    |                                                                        |                         |               |
|                                                                                                    |                                                                                                    |                                                                        |                         |               |
| Išorinių sienų plotas (atėmus langų ir kitų angų plotą),                                                                                                    | 437.95                                                                                                    | Pastato konstrukcijo                                                   | os tipas - plytų mūras. |               |
| Išorinių sienų plotas (atėmus langų ir kitų angų plotą),<br>įskaitant angokraščius                                                                                                    | 437.95<br>Mato vnt.: m <sup>2</sup>                                                                                         | Pastato konstrukcijo                                                   | os tipas - plytų mūras. |               |
| Išorinių sienų plotas (atėmus langų ir kitų angų plotą),<br>įskaitant angokraščius<br>Išorinių sienų šilumos perdavimo koeficientas                                                              | 437.95<br>Mato vnt.: m <sup>2</sup><br>1.27                                                                                 | Pastato konstrukcijo     Remiantis STR                                 | os tipas - plytų mūras. |               |
| Išorinių sienų plotas (atėmus langų ir kitų angų plotą),<br>įskaitant angokraščius<br>Išorinių sienų šilumos perdavimo koeficientas                                                              | 437.95<br>Mato vnt.: m <sup>2</sup><br>1.27<br>Mato vnt.: W/m <sup>2</sup> K                                                | Pastato konstrukcijo     Remiantis STR                                 | os tipas - plytų mūras. |               |
| Išorinių sienų plotas (atėmus langų ir kitų angų plotą),<br>įskaitant angokraščius<br>Išorinių sienų šilumos perdavimo koeficientas<br>Cokolio plotas                                            | 437.95<br>Mato vnt.: m <sup>2</sup><br>1.27<br>Mato vnt.: W/m <sup>2</sup> K<br>146.83                                      | Pastato konstrukcijo     Remiantis STR      Cokolis neapšiltintas      | s tipas - plytų mūras.  |               |
| Išorinių sienų plotas (atėmus langų ir kitų angų plotą),<br>įskaitant angokraščius<br>Išorinių sienų šilumos perdavimo koeficientas<br>Cokolio plotas                                            | 437.95<br>Mato vnt.: m <sup>2</sup><br>1.27<br>Mato vnt.: W/m <sup>2</sup> K<br>146.83<br>Mato vnt.: m <sup>2</sup>         | Pastato konstrukcijo     Remiantis STR     Cokolis neapšiltintas       | s tipas - plytų mūras.  |               |
| Išorinių sienų plotas (atėmus langų ir kitų angų plotą),<br>įskaitant angokraščius<br>Išorinių sienų šilumos perdavimo koeficientas<br>Cokolio plotas<br>Cokolio šilumos perdavimo koeficientass | 437.95<br>Mato vnt.: m <sup>2</sup><br>1.27<br>Mato vnt.: W/m <sup>2</sup> K<br>146.83<br>Mato vnt.: m <sup>2</sup><br>0.71 | Pastato konstrukcijo Remiantis STR Cokolis neapšiltintas Remiantis STR | s tipas - plytų mūras.  |               |

Jei reikalingi papildomi techniniai rodikliai kreipkitės čia nurodytais kontaktais: milda.zaniauskiene@apva.lt

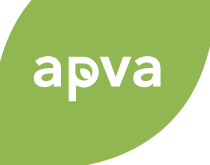

### Techniniai rodikliai (2)

| 🕂 Pridėti papildomą pastato parametrą                                               |                               | – Įrašyti kiekius ir pastabas –                |                                                         |
|-------------------------------------------------------------------------------------|-------------------------------|------------------------------------------------|---------------------------------------------------------|
|                                                                                     | Stogas                        |                                                |                                                         |
| Stogo dangos plotas                                                                 | 315.00                        | Perdangos po nešildoma palėpe plotas 247,75 m2 | •                                                       |
|                                                                                     | Mato vnt.: m <sup>2</sup>     |                                                |                                                         |
| Stogo ar perdangos pastogėje šilumos perdavimo                                      | 0.85                          | Remiantis STR                                  |                                                         |
| Koencientas                                                                         | Mato vnt.: W/m <sup>2</sup> K |                                                |                                                         |
| Jei reikalingi papildomi techniniai rodikliai kreipkit <mark>e</mark> s čia nurodyt | ais kontaktais: milda.zanio   | auskiene@apva.lt                               |                                                         |
| Butų ir kitu                                                                        | ų patalpų langai ir balko     | nų durys                                       |                                                         |
| Langų skaičius, iš jų:                                                              | 28                            |                                                |                                                         |
|                                                                                     | Mato vnt.: vnt.               |                                                |                                                         |
| Langų, pakeistų į mažesnio šilumos pralaidumo langus,<br>skaičius                   | 28                            |                                                | alite pasirinkti panildoma pastato parametra            |
| skalcius                                                                            | Mato vnt.: vnt.               |                                                |                                                         |
| Langų plotas, iš jų:                                                                | 65.7                          |                                                | Pasirinkite *                                           |
|                                                                                     | Mato vnt.: m <sup>2</sup>     |                                                |                                                         |
| Langų, pakeistų į mažesnio šilumos pralaidumo langus, plotas                        | 65.7                          | L                                              | Hermontaliu iž eastate ižsikižanžiu balkone laikanžiuju |
|                                                                                     | Mato vnt.: m <sup>2</sup>     |                                                | konstrukcijų plotas                                     |
| Balkonų (lodžijų) durų skaičius, iš jų:                                             | 4                             |                                                |                                                         |
|                                                                                     | Mato vnt.: vnt.               |                                                | Balkono perdangų plokščių ilgis                         |
| Balkonų (lodžijų) durų, pakeistų į mažesnio šilumos                                 | 4                             |                                                |                                                         |
| pralaidumo duris,skaicius                                                           | Mato vnt.: vnt.               |                                                |                                                         |
| Balkonų (lodžijų) durų plotas, iš jų:                                               | 6.86                          |                                                |                                                         |
|                                                                                     | Mato vnt.: m <sup>2</sup>     |                                                |                                                         |
| Balkonų (lodžijų) durų, pakeistų į mažesnio šilumos                                 | 6.86                          |                                                |                                                         |
| praiaidumo duns, piotas                                                             | Mato vnt.: m <sup>2</sup>     |                                                |                                                         |

Jei reikalingi papildomi techniniai rodikliai kreipkitės čia nurodytais kontaktais: milda.zaniauskiene@apva.lt

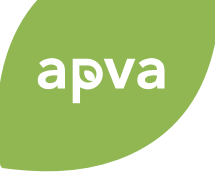

### Techniniai rodikliai (3)

|                                                             | Įra                                     | šyti kiekius ir pastabas            |  |
|-------------------------------------------------------------|-----------------------------------------|-------------------------------------|--|
| Bendrojo naudojimo patalpų (lai                             | ptinių, rūsių <mark>,</mark> šilumos pu | nktų ir kitų) langai ir lauko durys |  |
| Langų skaičius, iš jų:                                      | 14                                      | ]                                   |  |
|                                                             | Mato vnt.: vnt.                         |                                     |  |
| Langų, pakeistų į mažesnio šilumos laidumo langus, skaičius | 0                                       |                                     |  |
|                                                             | Mato vnt.: vnt.                         |                                     |  |
| Langų plotas, iš jų:                                        | 8.36                                    |                                     |  |
|                                                             | Mato vnt.: m <sup>2</sup>               |                                     |  |
| Langų, pakeistų į mažesnio šilumos laidumo langus, plotas   | 0                                       |                                     |  |
|                                                             | Mato vnt.: m <sup>2</sup>               |                                     |  |
| Lauko durų skaičius                                         | 14                                      | 1 lauko, 1 tambūro, 1 rūsio durys   |  |
|                                                             | Mato vnt.: vnt.                         |                                     |  |
| Lauko durų plotas                                           | 8.25                                    |                                     |  |
|                                                             | Mato vnt.: m <sup>2</sup>               |                                     |  |

Jei reikalingi papildomi techniniai rodikliai kreipkitės čia nurodytais kontaktais: milda.zaniauskiene@apva.lt

|                                                | Rūsys                         |               |    |
|------------------------------------------------|-------------------------------|---------------|----|
| Rūsio perdangos plotas                         | 211.87                        |               |    |
|                                                | Mato vnt.: m <sup>2</sup>     |               | li |
| Rūsio perdangos šilumos perdavimo koeficientas | 0.71                          | Remiantis STR |    |
|                                                | Mato vnt.: W/m <sup>2</sup> K |               | 11 |

Jei reikalingi papildomi techniniai rodikliai kreipkitės čia nurodytais kontaktais: milda.zaniauskiene@apva.lt

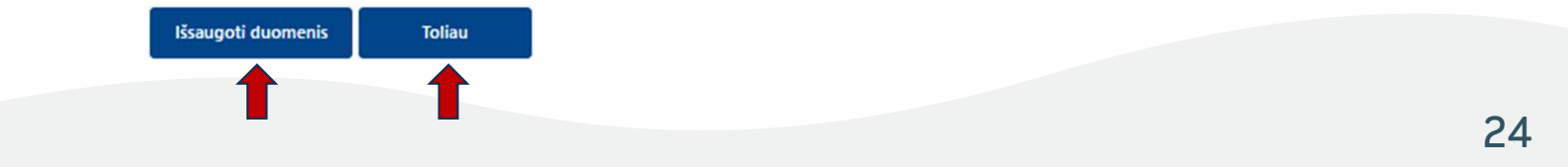

# apva

### Pastato būklės vertinimas (1)

Investicijų planas

|                                | 2.Pastato duomenys                       | 3.Techniniai rodi |  |
|--------------------------------|------------------------------------------|-------------------|--|
|                                | 5.Investicijų pasiskirstymo koeficientai |                   |  |
| maciją.                        |                                          |                   |  |
| o namo <mark>k</mark>          | onstrukcijų ir inžinierių sistemų es     | ama būklė         |  |
|                                | Užpildyti                                |                   |  |
|                                |                                          |                   |  |
|                                | Llžnildyti                               |                   |  |
|                                | Ozphaya                                  |                   |  |
| e patalpose *                  |                                          | li                |  |
| e patalpose *                  | Užpildyti                                |                   |  |
| e patalpose •                  | Užpildyti                                |                   |  |
| e patalpose *<br>o patalpose * | Užpildyti<br>Užpildyti                   |                   |  |
| e patalpose •<br>o patalpose • | Užpildyti<br>Užpildyti                   |                   |  |

25

## Pastato būklės vertinimas (2)

| Pastato rūsys ir grindys ant grunto *              |           |    |
|----------------------------------------------------|-----------|----|
| Detalus aprašymas                                  | Užpildyti | // |
| Pastato šildymo sistemos *                         |           |    |
| Detalus aprašymas                                  | Užpildyti |    |
| Pastato karšto vandens sistema *                   |           |    |
| Detalus aprašymas                                  | Užpildyti | /  |
| Pastato šalto vandens sistema *                    |           |    |
| Detalus aprašymas                                  | Užpildyti |    |
| Pastato vėdinimo sistema *                         |           |    |
| Detalus aprašymas                                  | Užpildyti |    |
| Priešgaisrinė sistema •                            |           |    |
| Detalus aprašymas                                  | Užpildyti |    |
| Elektros sistema *                                 |           |    |
| Detalus aprašymas                                  | Užpildyti |    |
| Žaibosauga •                                       |           |    |
| Detalus aprašymas                                  | Užpildyti |    |
| Laiptinių ir kitų bendro naudojimo patalpų būklė • |           |    |
| Detalus aprašymas                                  | Užpildyti |    |

apva

# apva

#### Pastato būklės vertinimas (3)

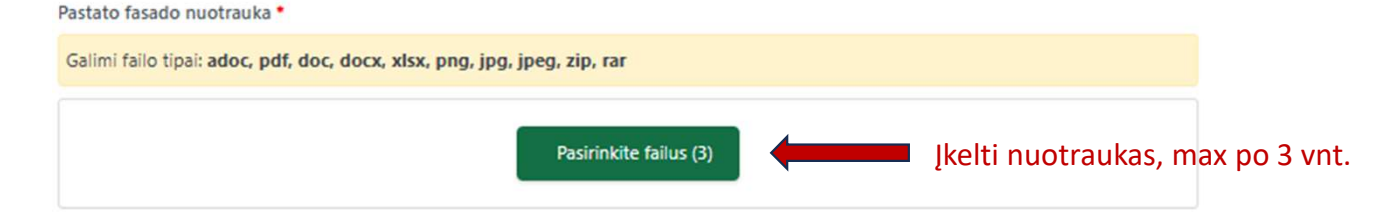

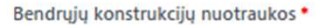

| Galimi failo tipai: adoc, pdf, doc, docx, xlsx, png, jpg, jpeg, zip, rar |  |
|--------------------------------------------------------------------------|--|
| Pasirinkite failus (3)                                                   |  |

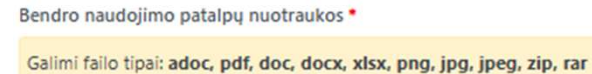

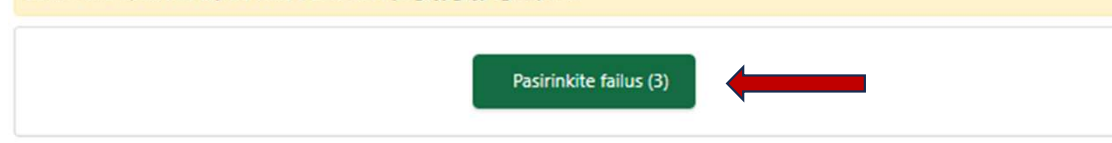

Bendrojo naudojimo inžinerinės įrangos nuotraukos \*

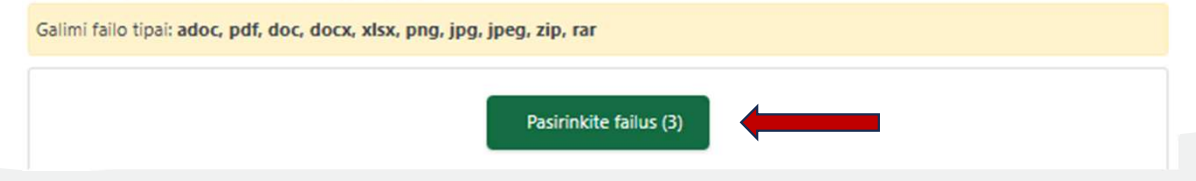

27

# apva

#### Pastato būklės vertinimas (4)

Pastato fasado nuotrauka \*

Galimi failo tipai: adoc, pdf, doc, docx, xlsx, png, jpg, jpeg, zip, rar

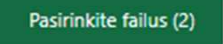

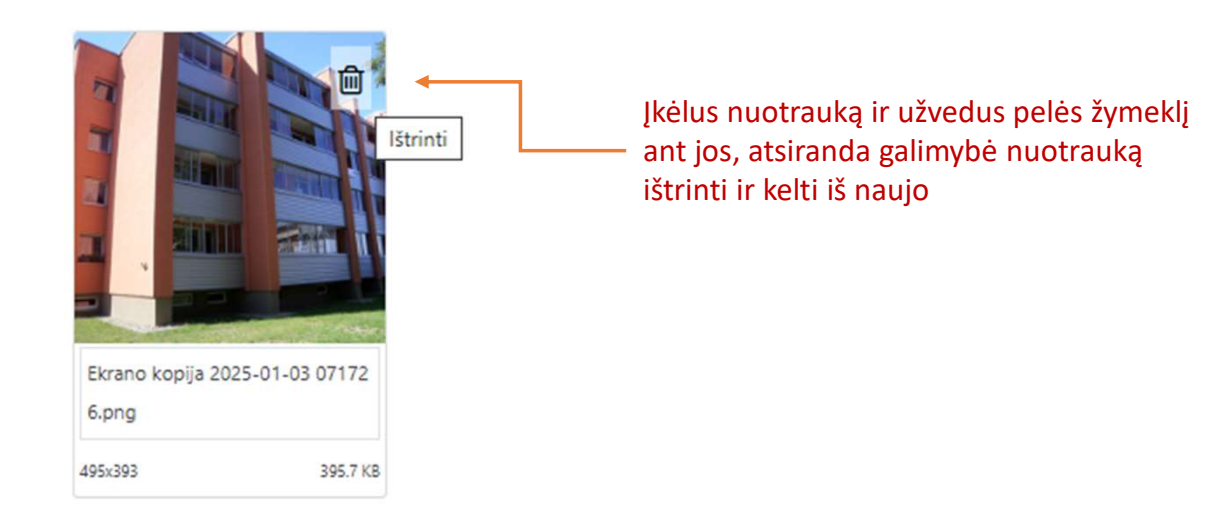

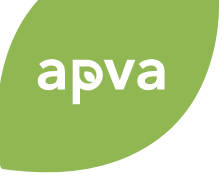

#### Pastato būklės vertinimas (5)

Ištraukos iš statybos proejkto arba namo kadastrinių matavimų dokumentas \*

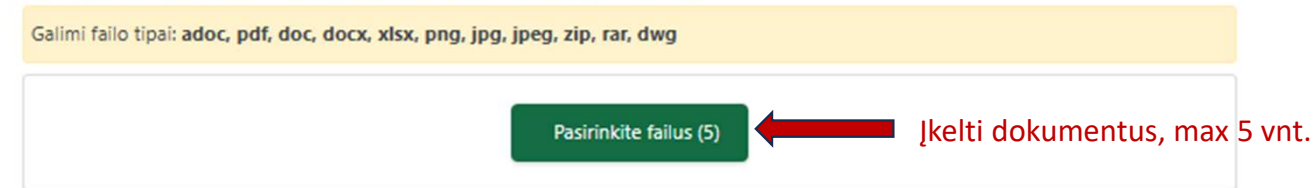

#### Vizualinės apžiūros aktas \*

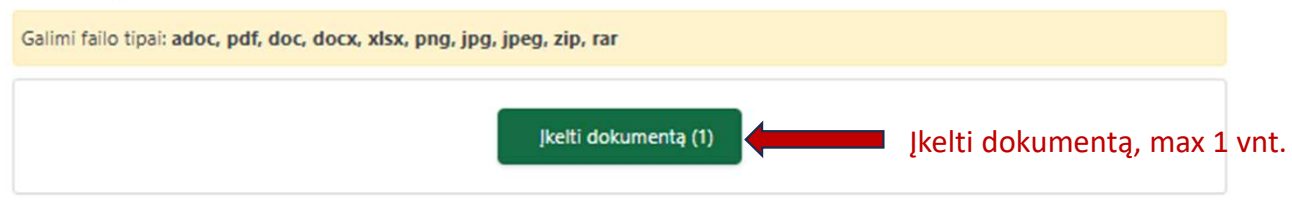

| Natūrinių matavimų aktas *                                                    |                 |
|-------------------------------------------------------------------------------|-----------------|
| Galimi failo tipai: adoc, pdf, doc, docx, xlsx, png, jpg, jpeg, zip, rar, dwg |                 |
| Įkeiti dokumentą (1) Įkeiti dokumentą, max                                    | : <b>1 vnt.</b> |

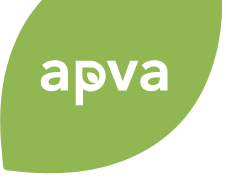

#### Pastato būklės vertinimas (6)

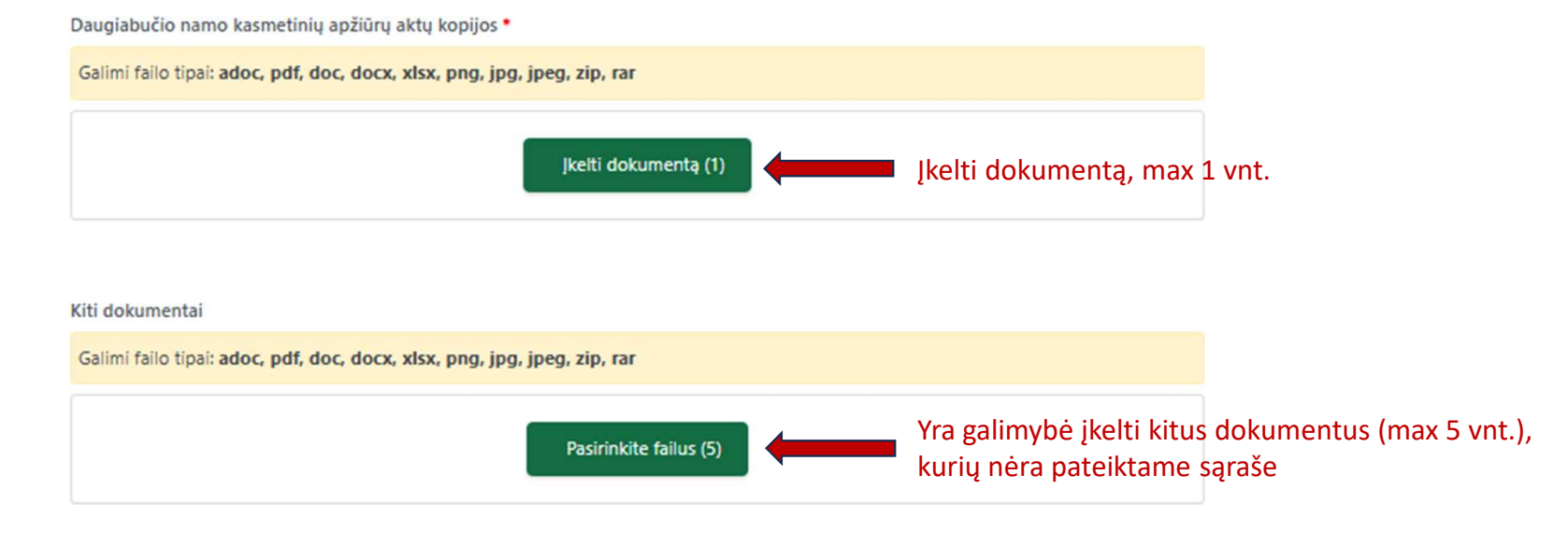

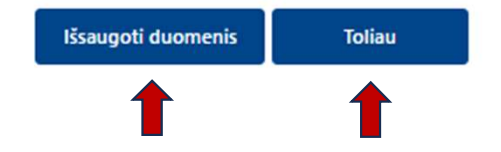

30

### Investicijų pasiskirstymo koeficientai

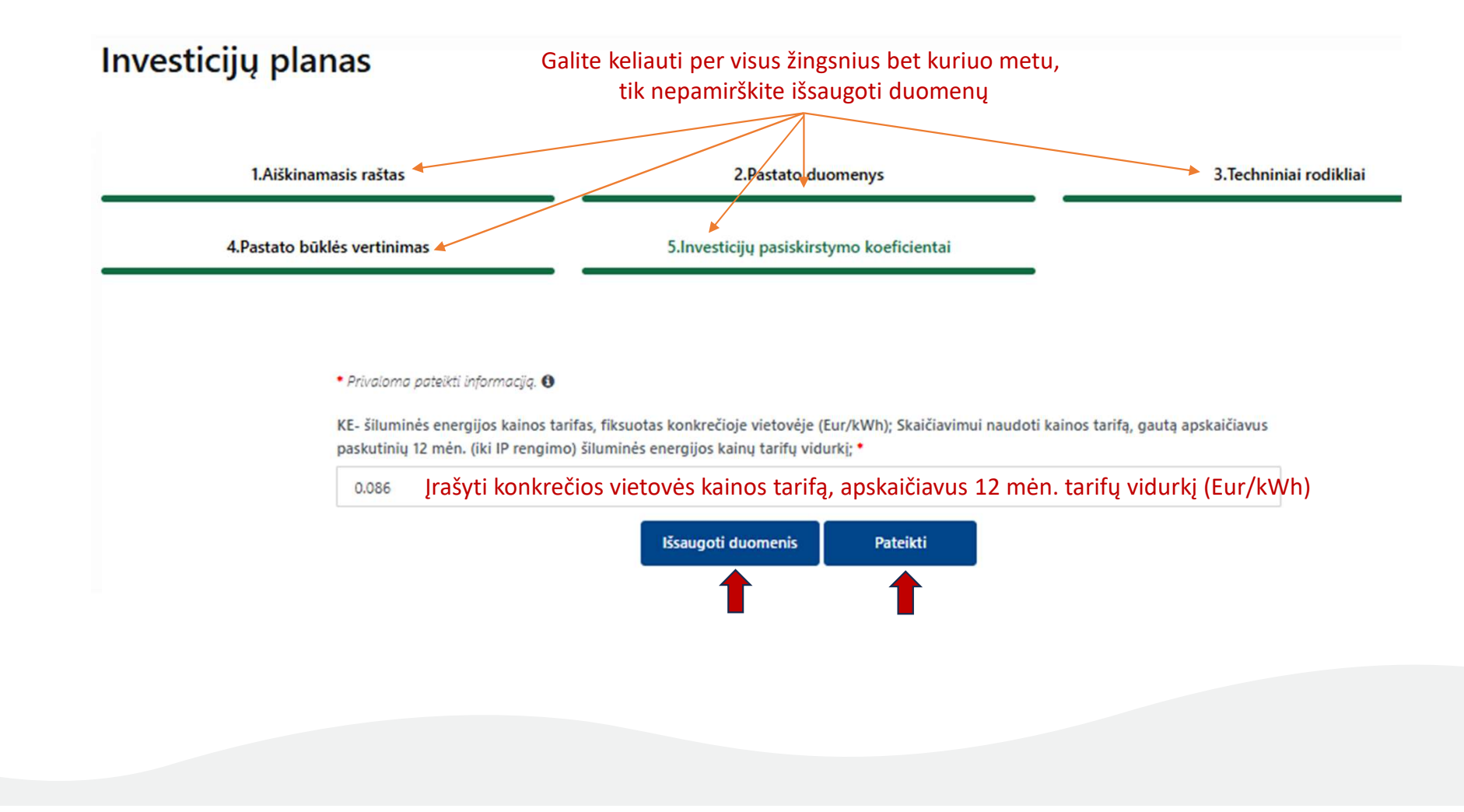

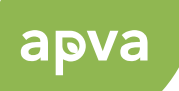

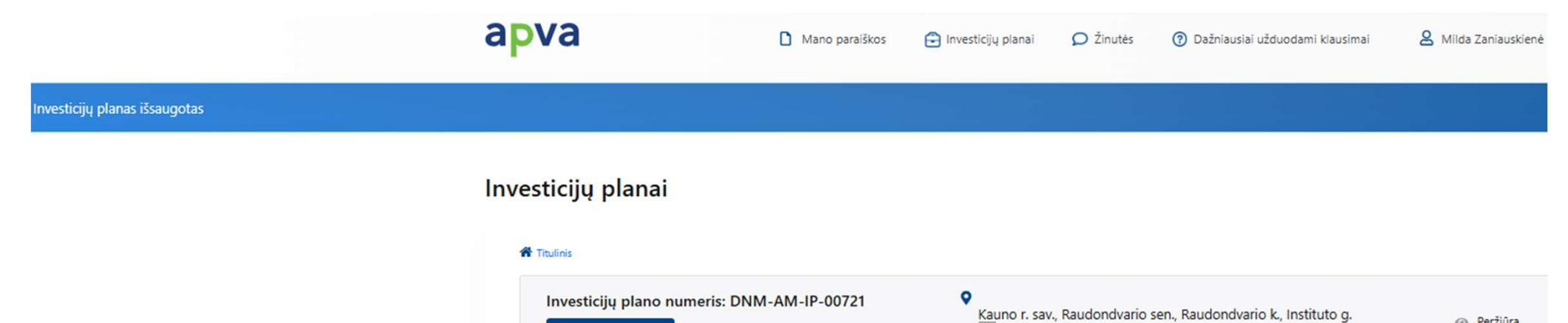

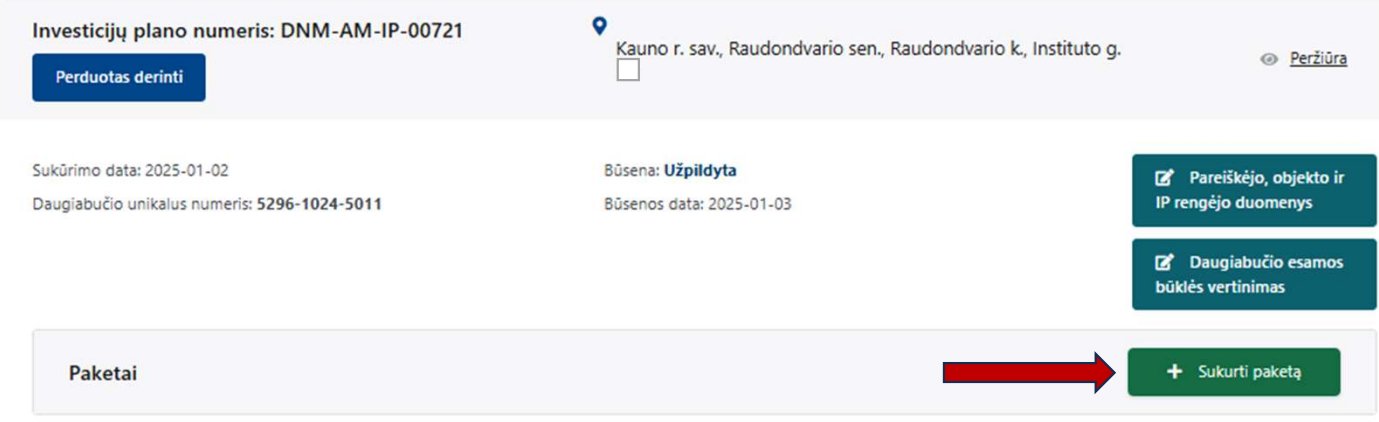

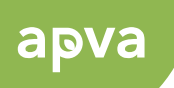

#### Įvadinė lentelė

#### 1.1. Paketo naudingumo klasė \* Investicijų plano paketas Pasirinkite 1.lvadinė lentelė 2.Atnaujinimo priemonės 3.Projekto rodikliai A klasė 4.Projekto kainos 5. Investicijos naudingumo įvertinimas 6.Projekto finansavimo planas A klasė (skydinė) B klasė 7.Investicijų pasiskirstymas B klasė (skydinė) Privaloma pateikti informaciją. 6 Pastato naudingasis plotas, m2 Lentelė Nr. 1 "Įvadinė lentelė" Užpildoma automatiškai 1.1. Paketo naudingumo klasė • Pastato naudingasis plotas, apskaičiuojamas pagal pastato patalpų (gyvenamųjų ir negyvenamųjų) plotų sumą, m2 🚯 Pasirinkite Pasirinkti iš išskleidžiamo meniu 360.69 1.2. Pastato naudingas plotas \* Užsipildo automatiškai iš pastato duomenų (IP skyrius, Daugiabučio esamos būklės vertinimas", "2. Pastato duomenys") 360.69 Išsaugoti duomenis Toliau

Jeigu eilutė "1.2. Pastato naudingas plotas" bus tuščia, sistema neleis pereiti į kitą žingsnį!

### Atnaujinimo priemonės (1)

## Investicijų plano paketas

| 1.Įvadinė lentelė                                                    | 2.Atnaujinimo priemonės               |                     | 3.Projekto rodikliai          |                               |                     |                              |
|----------------------------------------------------------------------|---------------------------------------|---------------------|-------------------------------|-------------------------------|---------------------|------------------------------|
| 4.Projekto kainos                                                    | 5.Investicijos naudingumo įvertinimas |                     | 6.Projekto finansavimo planas |                               |                     |                              |
| 7.Investicijų pasiskirstymas                                         |                                       |                     |                               |                               |                     |                              |
| • Privaloma pateikti informaciją. 🚯                                  |                                       |                     |                               |                               |                     |                              |
| Energetinį efektyvumą didinančios                                    | priemonės                             |                     |                               |                               |                     |                              |
| Individualių rekuperatorių įrengimas<br>SKYDAI                       | V Sienų šiltinimas                    | Pasirinkite priemor | nę, tuo                       | met pasirinkite               | darbą iš išskleidži | amo meniu:                   |
| Jėjimo laiptų remontas ir pritaikymas neįgaliųjų poreikiams (panduso | Pasirinkite darbą 🛛 •                 |                     | Tech                          | ninė specifikacija darbams ir | gaminiams           | Papildomas darbų aprašymas 0 |
| Aplinkos tvarkymo darbai                                             | Pasirinkite                           |                     | •                             |                               |                     |                              |
| Nuogrindos sutvarkymas                                               | Mato vnt. *                           | Darbų kiekis *      | [kain                         | nis *                         | Naujas įkainis      | Kaina be PVM *               |
| Grindų šiltinimas                                                    |                                       |                     |                               |                               |                     |                              |
| Cokolių šiltinimo darbai                                             | × Pašalinti                           |                     |                               |                               |                     |                              |
| Sienų šiltinimas                                                     | + Priskirti darbus                    |                     |                               |                               |                     |                              |
|                                                                      |                                       |                     |                               |                               |                     |                              |

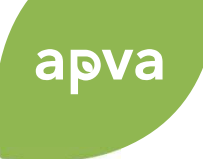

Kaina su PVM •

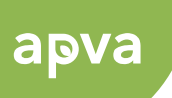

#### Atnaujinimo priemonės (2)

#### Pasirinkus darbą iš sąrašo, automatiškai užsipildo Techninė specifikacija, Jkainis, Kaina (su/be PVM): Sienų šiltinimas Pasirinkite darbą 0 \* Techninė specifikacija darbams ir gaminiams Papildomas darbų aprašymas () ÷ • Pastatų sienų šiltinimas iš išorės termoizoliacinėmis plokšt... × 🔻 Matavimo vienetas apima tokios sudėties statybos darbų Užpildyti esant poreikiui ir medžiagų sąnaudų visumą (įskaitant, bet 1 Mato vnt.\* Darby kiekis \* Ikainis \* Naujas įkainis Kaina be PVM \* Kaina su PVM \* m² 437.95 Jrašyti. ~ ~ 170.53 74683.61 90367.17 ~ Skaičių rašyti Užsipildo automatiškai Suskaičiuoja automatiškai × Pašalinti per tašką, ne kablelj.

#### Sienų šiltinimas

| Pasirinkite darbą 🚯 *  |                                      |          | Techninė specifikacija                     | darbams ir gaminiams                                         |          | Papildomas darbų aprašymas <b>(</b> )<br>Užpildyti esant poreikiui |                |      |
|------------------------|--------------------------------------|----------|--------------------------------------------|--------------------------------------------------------------|----------|--------------------------------------------------------------------|----------------|------|
| Pastatų sienų šiltinim | as iš išorės termoizoliacinėmis plol | kšt…× ▼  | Matavimo vienetas a<br>ir medžiagų sąnaudu | pima tokios sudėties statybos da<br>į visumą (įskaitant, bet | rbų 🗘    |                                                                    |                | 1,   |
| Mato vnt. •            | Darby kiekis *                       |          | [kainis •                                  | Naujas įkainis                                               |          | Kaina be PVM •                                                     | Kaina su PVM • |      |
| m²                     | 437.95                               | ~        | 170.53                                     | 190                                                          | ~        | 83210.5                                                            | 100684.71      | ~    |
| Pastabos dėl pasikeitu | isios įkainio *                      |          |                                            | Ī                                                            |          |                                                                    |                |      |
| Pakilo kaina ┥         | Ga                                   | lima įra | išyti naują įkainį,                        | bet reikia įrašyti pasta                                     | abą, dėl | pasikeitusio įkaini                                                | 0              |      |
|                        | )                                    |          |                                            |                                                              |          |                                                                    |                | - 11 |
| × Pašalinti            |                                      |          |                                            |                                                              |          |                                                                    |                |      |
|                        |                                      |          |                                            |                                                              |          |                                                                    |                |      |

# apva

### Atnaujinimo priemonės (3)

#### Aplinkos tvarkymo darbai

| Pasirinkite darbą                                  |                     | Techninė specifikacija darba                                                                                      | ms ir gaminiams                                                        | Papildomas darbų aprašymas   | 0              |
|----------------------------------------------------|---------------------|----------------------------------------------------------------------------------------------------|------------------------------------------------------------------------|------------------------------|----------------|
| Lauko laiptų remontas                              | × *                 | Monolitinių laiptų remontuojamos dalies ardymas; 2.<br>Klojinių įrengimas ir išardymas; 3. Betonavimas armuojant. |                                                                        |                              |                |
| Mato vnt. *                                        | Darbų kiekis *      | kainis •                                                                                                    | Naujas įkainis                                                         | Kaina be PVM *               | Kaina su PVM * |
| m3                                                 | 20                  | 698.56                                                                                                    |                                                                        | 13971.2                      | 16905.15       |
| × Pašalinti                                        |                     |                                                                                                    |                                                                        |                              |                |
| Priskirti darbus     Pastato išorinio drenažo įrer | — Paspaudus "+Prisk | irti darbus", galima pa                                                                                           | asirinkti daugiau darbų ko                                             | nkrečiai priemonei           |                |
| Pasirinkite darbą 🚯 •                              |                     | Techninė specifikacija darban                                                                                     | ns ir gaminiams                                                        | Papildomas darbų aprašymas 🚯 |                |
| Pastatų išorinio drenažo įrengin                   | nas. × v            | Matavimo vienetas apima to<br>medžiagų sąnaudų visumą (                                                           | okios sudėties statybos darbų ir<br>įskaitant, bet neapsiribojant): 1. |                              |                |
| Mato vnt. *                                        | Darbų kiekis *      | [kainis •                                                                                                    | Naujas įkainis                                                         | Kaina be PVM *               | Kaina su PVM * |
| m                                                  | 50 🗸                | 83.45                                                                                                    |                                                                        | 4172.5                       | 5048.73 🗸      |
| × Pašalinti                                        |                     |                                                                                                    |                                                                        |                              |                |
| Defektiekt deskuur                                 |                     |                                                                                                    |                                                                        |                              |                |
|                                                    |                     |                                                                                                    |                                                                        |                              |                |
|                                                    |                     | Išsaugoti duomer                                                                                                  | nis Toliau                                                             |                              |                |
|                                                    |                     | T                                                                                                    | T                                                                      |                              |                |
|                                                    |                     |                                                                                                    |                                                                        |                              |                |
## Projekto rodikliai

#### Investicijų plano paketas

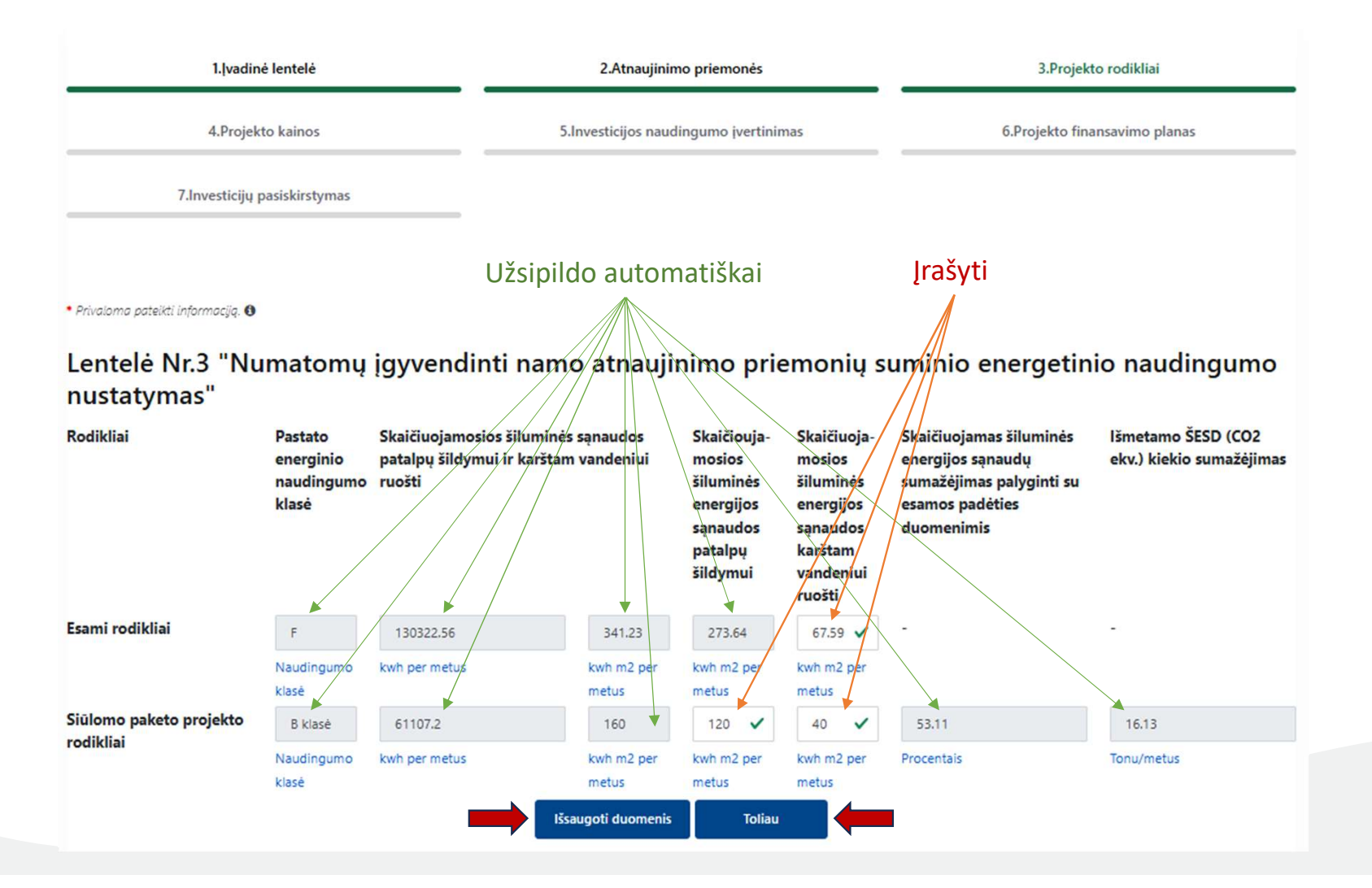

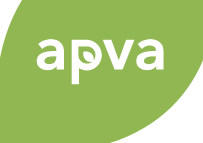

# Projekto kainos (1)

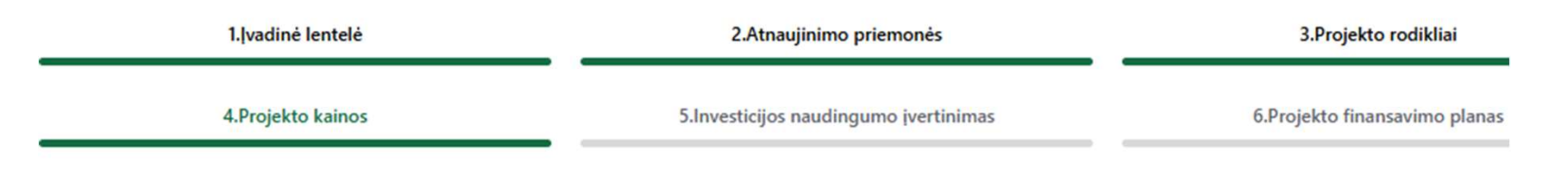

7.Investicijų pasiskirstymas

Privaloma pateikti informaciją. ()

### Lentelė Nr.4 "Projekto parengimo ir įgyvendinimo suvestinė kaina"

|      | Išlaidų pavadinimas                                                                                          | Preliminari<br>kaina, Eur | Santykine kaina,<br>Eur/m2                                            |
|------|----------------------------------------------------------------------------------------------------|---------------------------|-----------------------------------------------------------------------|
| 4.1. | Statybos darbai iš viso                                                                                      | 176818.15                 | 490.22 4.1. užsipildo automatiškai                                    |
| 4.2. | lš jų:                                                                                                    |                           |                                                                       |
| 4.3. | Statybos darbai tenkantys energijos efektyvumą didinančioms<br>priemonėms                                    | 167172.63                 | 463.48 4.3. užsipildo automatiškai                                    |
| 4.4. | Projekto (ar jo dalies) parengimas, statybos techninė priežiūra,<br>projekto administravimas, kitos išlaidos | 44300.25                  | 122.82 4.4. užsipildo automatiškai,<br>užpildžius 4.3 ir 4.5 lenteles |
| 4.5. | lš jų:                                                                                                    |                           | 4.6. užcinildo automatičkai                                           |
| 4.6. | Projekto administravimas                                                                                     | 5000.25                   | <sup>13.86</sup> užpildžius 4.5.3 langelį                             |
| 4.7. | lš viso:                                                                                                    | 221118.4                  | 613.04 4.7. užsipildo automatiškai                                    |
| 4.8. | Rezervas                                                                                                    | 35363.63                  | 98.04 4.8. susiskaičiuoja automatiška                                 |

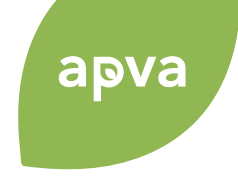

Pateikiama IP priedo (4.1-4.5 lentelės) pildymo instrukcija. Rekomenduojamas toks lentelių pildymo eiliškumas: 4.3 lentelė — 4.5 lentelė 4.4 lentelė 4.2 lentelė

### IP priedas "PRELIMINARUS PASLAUGŲ FINANSINIS PLANAS"

IP priedo "PRELIMINARUS PASLAUGŲ FINANSINIS PLANAS" pildymo instrukcija (4.1-4.5 lentelės)

Lentelė Nr. 4.3. "Lėšų poreikis projekto (jo dalies ir kt.) pagal rinkos kainas ir projekto poreikius" Irašomos būtinos išlaidos projekto (jo dalių) parengimui pagal rinkos kainas ir projekto poreikius.

Lentelė Nr. 4.4 "Planuojamas projekto įgyvendinimo administravimo paslaugų apmokėjimo paskirstymas" Projekto administratorius su IP rengėju nustato administravimo paslaugų apmokėjimo dalis (proc.).

Lentelė Nr. 4.5. "Lėšų poreikio ir valstybės paramos (Eur) palyginimas"

4.5.1. eilutė - duomenys ateina iš 4.3 lentelės "Iš viso"

4.5.2. ir 4.5.3. eilutės - įrašomi dydžiai (Eur), atsižvelgiant į rinkos kainas ir projekto poreikius (įrašo IP rengėjas / projekto administratorius).

# Projekto kainos (3)

# apva

#### Lentelė Nr.4.1. "Bendra informacija"

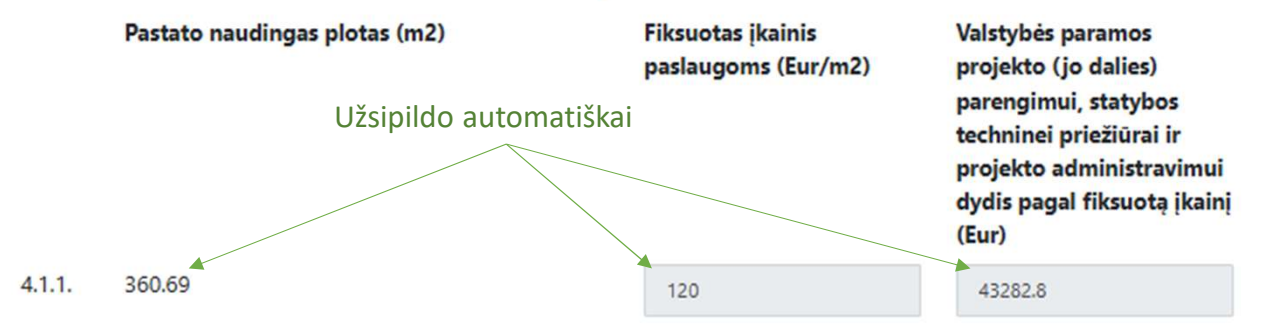

#### Lentelė Nr.4.2. "Planuojamas valstybės paramos paskirstymas"

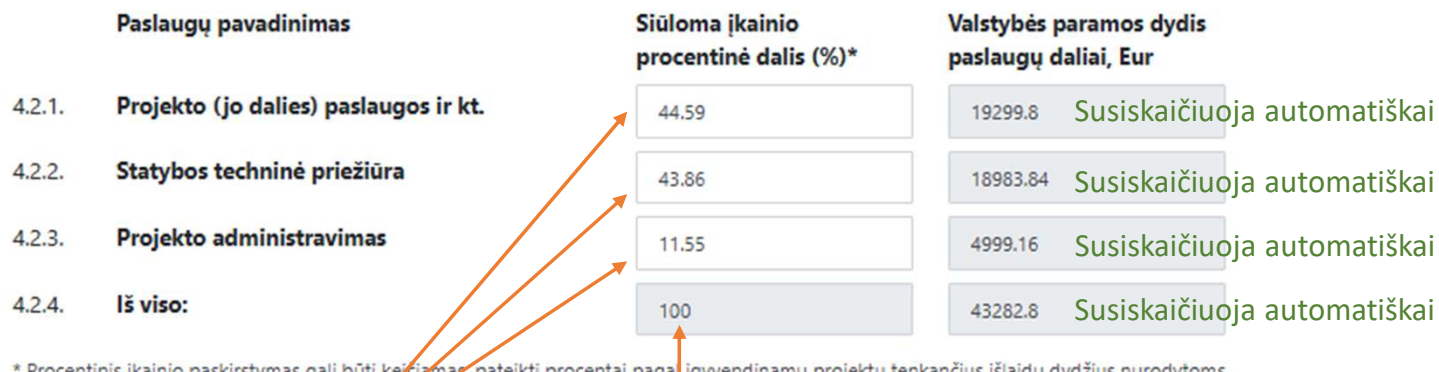

\* Procentinis įkainio paskirstymas gali būti kejčiamas, pateikti procentai paga įgyvendinamų projektų tenkančius išlaidų dydžius nurodytoms

išlaidų grupėms apmokėti.

Bendra dalių suma turi sudaryti lygiai 100 proc.

Įrašyti planuojamą "minkštosios" (PPI, STP, AI) paramos paskirstymą. Skaičių rašyti per tašką, ne kablelį.

# Projekto kainos (4)

#### Įrašyti planuojamas projekto (jo dalių) parengimo paslaugų kainas:

apva

# Lentelė Nr.4.3. "Lėšų poreikis projekto (jo dalies ir kt.) pagal rinkos kainas ir projekto poreikius"

|         | Projekto (jo dalies) paslaugos ir kt. išlaidos                                                               | Rinkos kainos paslaugoms<br>pagal projekto poreikius<br>(Eur) |                                 |       |           |
|---------|----------------------------------------------------------------------------------------------------|---------------------------------------------------------------|---------------------------------|-------|-----------|
| 4.3.1.  | Investicijų planas ir pastato energinio naudingumo sertifikatas prieš<br>priemonių įgyvendinimą              | 500                                                           |                                 |       |           |
| 4.3.2.  | Projektiniai pasiūlymai                                                                                      | 2000                                                          |                                 |       |           |
| 4.3.3.  | Techninis darbo projektas (įskaitant jo vykdymo priežiūrą)                                                   | 10000                                                         |                                 |       |           |
| 4.3.4.  | Prisijungimo sąlygos, toponuotraukos ir kt.                                                                  | 600                                                           |                                 |       |           |
| 4.3.5.  | Privalomi statinio tyrinėjimai, ekspertizės                                                                  | 300                                                           |                                 |       |           |
| 4.3.6.  | Techninio darbo projekto ekspertizė                                                                          | 2000                                                          |                                 |       |           |
| 4.3.7.  | Pastato sandarumo bandymai ir pastato energinio naudingumo sertifikatas<br>po atnaujinimo priemonių įdiegimo | 1000                                                          |                                 |       |           |
| 4.3.8.  | Statybos leidimas, statybos užbaigimo aktas, Kreditavimo sutarties<br>įregistravimas Registrų centre         | 900                                                           |                                 |       |           |
| 4.3.9.  | Elektroninis žurnalas                                                                                        | 2000                                                          | Papildoma paslauga  X Pašalinti | ✓ 100 | 0 🗸       |
| + Pridė | ti papildomą paslaugą 🛛 🔸 🛶 Yra galimybė pridėti papildomas p                                                | baslaugas ——                                                  | + Pridėti papildomą paslaugą    |       |           |
| 4.3.10. | lš viso:                                                                                                    | 19300                                                         |                                 |       |           |
|         | Susiskaičiuo                                                                                                 | oja automatiškai                                              |                                 |       | <b>41</b> |

# Projekto kainos (5)

Įrašyti planuojamas administravimo paslaugų apmokėjimo dalis:

Lentelė Nr.4.4. "Planuojamas projekto įgyvendinimo administravimo paslaugų apmokėjimo paskirstymas"

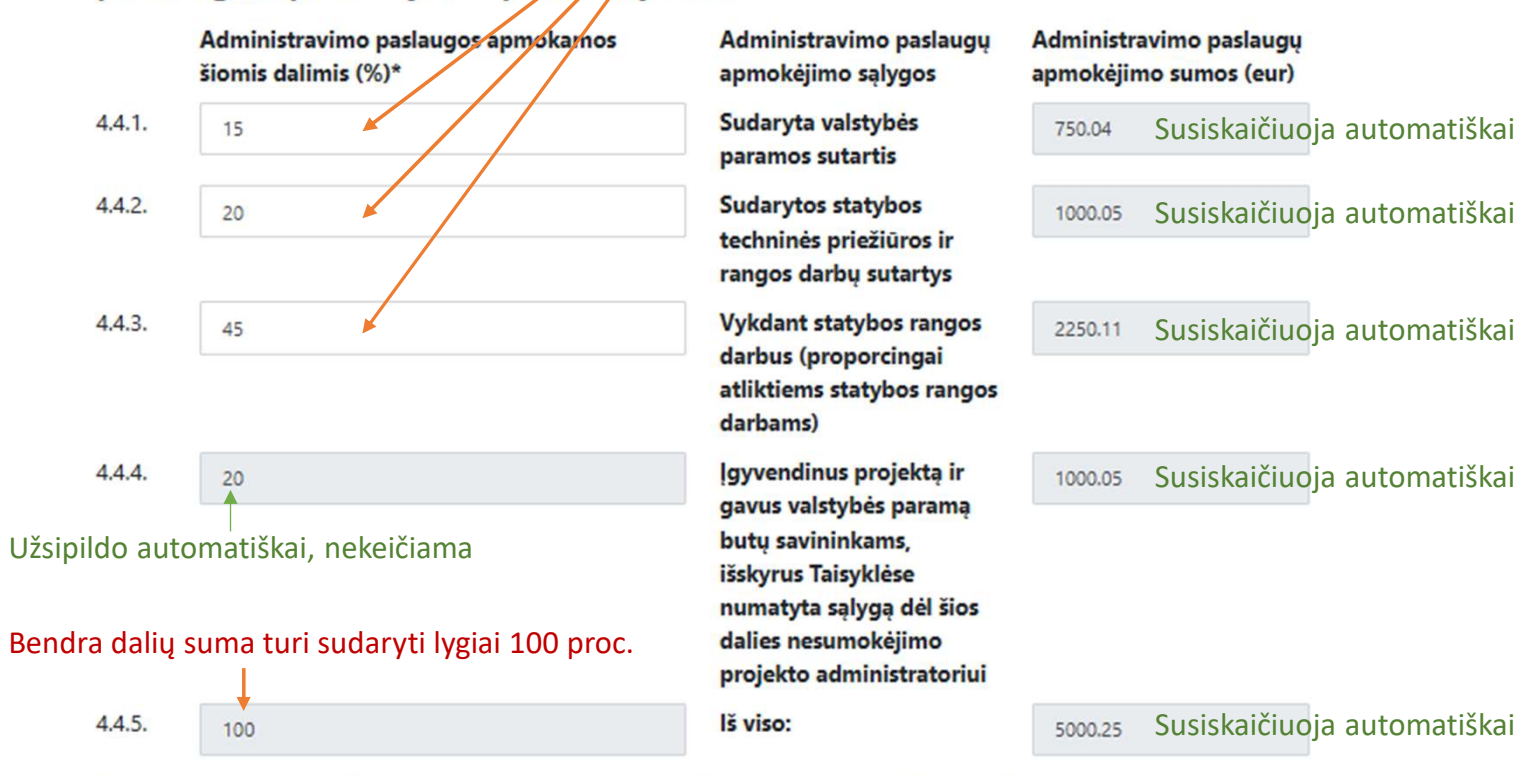

\* Nurodyti procentai gali būti keičiami, išskyrus paskutinę dalį, kuri apskaičiuojama nuo numatytos projekto įgyvendinimo administravimo sumos ir sudaro 20 procentu.

## Projekto kainos (6)

#### Lentelė Nr.4.5. "Lėšų poreikio ir valstybės paramos (Eur) palyginimas"

#### Lėšų poreikis

- 4.5.1. Iš viso lėšų poreikis (Eur) projekto (jo dalies) paslaugoms pagal projekto poreikius ir rinkos kainas:
- 4.5.2. Iš viso lėšų poreikis (Eur) statybos techninei priežiūrai pagal projekto poreikius ir rinkos kainas:
- 4.5.3. Iš viso lėšų poreikis (Eur) projekto administravimui pagal projekto poreikius ir rinkos kainas:
- 4.5.4. Trūkstamos (-)/sutaupomos(+) lėšos (Eur) projekto (jo dalies) parengimo, statybos techninės priežiūros ir projekto administravimo paslaugoms, įvertinus valstybės paramą pagal fiksuotą įkainį ir rinkos kainas

#### Suma, Eur

- 19300 PPI dalis užsipildo automatiškai, užpildžius 4.3 lentelę
- 20000 STP dalis įrašyti planuojamą statybos techninės priežiūros paslaugų kainą
- 5000.25 AI dalis įrašyti planuojamą administravimo paslaugų kainą
- -1017.45 Susiskaičiuoja automatiškai.

\* Jeigu lentelės 4.5.4. papunktyje suma yra su minuso (-) ženklu, priimamas butų ir kitų patalpų savininkų sprendimas kaupti trūkstamą lėšų

sumą paslaugoms apmokėti, arba panaudoti sukauptas butų ir kitų patalpų savininkų kaupiamąsias lėšas.

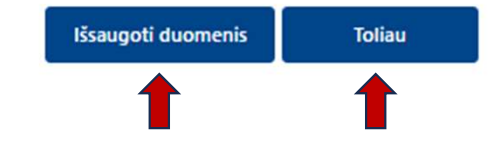

- + Teigiamas skaičius reiškia, kad "minkštoji" valstybės parama (žr. 4.1.1 eil.) padengia visas planuojamas projekto PPI, STP ir Al išlaidas (žr. 4.4 eil.).
- Neigiamas skaičius reiškia, kad dalies planuojamų projekto PPI, STP, AI išlaidų "minkštoji" valstybės parama nepadengia ir savininkai turės panaudoti sukauptas lėšas trūkstamai sumai apmokėti.

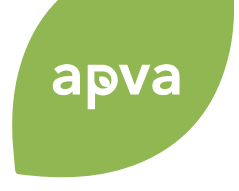

# Investicijos naudingumo įvertinimas

| 1. vadinė lentelė |             |                            | 2.Atnaujinin       | mo priemo  | nės        |     | 3.Projekto rodikliai        |
|-------------------|-------------|----------------------------|--------------------|------------|------------|-----|-----------------------------|
| 4.Projek          | to kainos   |                            | 5.Investicijos nau | dingumo įv | vertinimas |     | 6.Projekto finansavimo plan |
| 7.Investicijų į   | oasiskirsty | mas                        |                    |            |            |     |                             |
|                   | • Privalor  | na pateikti informaciją. 🚯 |                    |            |            |     |                             |
|                   | Lent        | elė Nr.5 "Invest           | icinio ekonom      | inio n     | auding     | umo | įvertinimas"                |
|                   | Rodikli     | ai                         |                    | Rodikl     | o reikšmė  |     | Pastabos                    |
|                   | Investio    | ijų paprastojo atsipirkimo | o laikas:          |            |            |     |                             |
|                   | 5.1         | Pagal suvestinę kainą      |                    | 37         | Įrašyti    | ~   |                             |
|                   |             |                            |                    | metais     |            |     | 1                           |
|                   | 5.2         | Atémus valstybės param     | ą                  | 23         | Įrašyti    | ~   |                             |
|                   |             |                            |                    | metais     |            |     | 1                           |
|                   | Energij     | a taupančių priemonių ats  | sipirkimo laikas:  |            |            |     |                             |
|                   | 5.3         | Pagal suminę kainą         |                    | 36         | Irašyti    | ~   |                             |
|                   |             |                            |                    | metais     | - /        |     |                             |
|                   | 54          | Atémus valstybés param     | 12                 |            | Irašvti    |     |                             |
|                   | 0.4         | Atemas valstybes param     | 4                  | 22         | Įiusyti    | ~   |                             |
|                   |             |                            |                    |            |            |     |                             |
|                   |             |                            |                    | metais     |            |     |                             |
|                   |             | _                          | Išsaugoti duomenis | metais     | Toliau     | -   |                             |

# apva

# Projekto finansavimo planas (1)

| 1.Įvadinė lentelė                                | 2.#                                                                                                    | 2.Atnaujinimo priemonės                                 |                                          | 3.Projekto rodikliai                                                          |                                                                                                    |  |
|--------------------------------------------------|----------------------------------------------------------------------------------------------------|---------------------------------------------------------|------------------------------------------|-------------------------------------------------------------------------------|----------------------------------------------------------------------------------------------------|--|
| 4.Projekto kainos                                | 5.Investio                                                                                                    | cijos naudingumo įver                                   | rtinimas                                 | 6.Projekto fina                                                               | insavimo planas                                                                                                    |  |
| 7.Investicijų pasiskirstymas<br>• Privaloma pate | eikti informaciją. <b>O</b>                                                                                                    |                                                         |                                          |                                                                               |                                                                                                    |  |
| Lentelė<br><sub>Lėš</sub>                        | Nr.6 "Preliminarus Pr<br>šų šaltiniai                                                                                                    | Ojekto tinar<br>Planuojamas<br>investicijų<br>dvdis Eur | Procentinė dalis<br>nuo visos<br>sumos % | Pastabos                                                                      | Įrašyti (skaičių rašyti per tašką). Įprastu atveju,                                                                                      |  |
| 6.1. Kre<br>fina                                 | editas ar kitos skolintos<br>ansuotojo lėšos                                                                                                    | 176818.15                                               | 79.97                                    | Suma iš Lentelės Nr. 4                                                        | Kreditas = Statybos darbai iš viso (iš 4.1 eil.)                                                                                         |  |
| 6.2. Vals<br>par<br>adr<br>prie                  | lstybės parama projektui ar jo daliai<br>rengti, projekto įgyvendinimui<br>ministruoti ir statybos techninei<br>ežiūrai vykdyti                                | 43282.8                                                 | 19.57                                    | Suma įrašoma iš žemiau<br>esančio valstybės<br>paramos plano 6.1.1<br>eilutės | Užsipildo automatiškai. Jeigu nuosavų savininkų lėšų<br>nereikia (kai 4.5.4 eil su + ženklu), automatiškai įsirašo 0.                    |  |
| 6.3. Nuc<br>savi<br>par<br>adr<br>prie           | iosavos butų ir kitų patalpų<br>vininkų lėšos projektui ar jo daliai<br>rengti, projekto įgyvendinimui<br>ministruoti ir statybos techninei<br>ežiūrai vykdyti | 1017.45                                                 | 0.46                                     | Jeigu 4.5.4 yra su minuso<br>ženklu                                           | Jei savininkų lėšos reikalingos, automatiškai įsirašo<br>reikalinga savininkų nuosavų lėšų suma iš 4.5.4 eil.<br>(tik be minuso ženklo). |  |
| 6.4. Kito<br>par                                 | os (ES paramos, savivaldybės ar kito<br>ramos teikėjo lėšos)                                                                                                   | • Įrašyti, jei                                          | aktualu                                  |                                                                               |                                                                                                    |  |
| 6.5. <b>Iš v</b>                                 | viso                                                                                                    | 221118.4                                                | 100                                      |                                                                               | - Susiskaičiuoja automatiškai                                                                                                    |  |

# Projekto finansavimo planas (2)

### Lentelė Nr.6.1. "Valstybės paramos lėšos"

|           | Fiksuota valstybės parama pagal<br>Taisyklėse nustatytus įkainius:                                                                                                    | Suma, Eur | Fiksuotas<br>projekto išlaidų<br>vieneto įkainis,<br>Eur/m2 | Pastabos                                                                            |                                                                                                    |
|-----------|----------------------------------------------------------------------------------------------------|-----------|-------------------------------------------------------------|-------------------------------------------------------------------------------------|----------------------------------------------------------------------------------------------------|
| 6.1.1.    | Valstybės parama projektui ar jo daliai<br>parengti, projekto įgyvendinimui<br>administruoti ir statybos techninei<br>priežiūrai vykdyti (teikiama projekto<br>įgyvendinimo metu)* | 43282.8   | 120                                                         | Pagal Taisyklėse nustatytą<br>fiksuotą projekto išlaidų<br>įkainį                   |                                                                                                    |
| 6.1.1.1.  | 50 proc. dalis                                                                                                    | 21641.4   | -                                                           | išmokama gavus statybos<br>leidimą                                                  | Visi skaičiai užsipildo automatiškai.                                                                                                    |
| 6.1.1.2.  | 30 proc. dalis                                                                                                    | 12984.84  | -                                                           | išmokama pasirašius<br>statybos techninės<br>priežiūros ir rangos darbų<br>sutartis | <ul> <li>6.1.1. eil. – "minkštoji" valstybės parama (PPI, STP, AI dalims).</li> <li>6.1.1.16.1.1.3. eil. – "minkštosios" valstybės paramos</li> </ul> |
| 6.1.1.3.  | 20 proc. dalis                                                                                                    | 8656.56   | ÷.                                                          | išmokama gavus statybos<br>užbaigimo aktą, energinio<br>naudingumo sertifikatą,     | išmokėjimo dalys (žr. pastabas, kada išmokama).                                                                                                    |
|           |                                                                                                    |           |                                                             | parengtą ir išduotą<br>jgyvendinus projektą                                         |                                                                                                    |
| 6.1.2.    | Valstybės parama rangos darbams,<br>skirta įgyvendintų energinį                                                                                                    | 55185.57  | 153                                                         | Pagal Taisyklėse nustatytą<br>fiksuotą projekto išlaidų                             | 6.1.3. eil. – valstybės parama projektui iš viso.                                                                                                    |
|           | efektyvumą didinančių priemonių<br>išlaidoms kompensuoti (teikiama<br>įgyvendinus projektą)                                                                                        |           |                                                             | įkainį                                                                              |                                                                                                    |
| 6.1.3.    | lš viso                                                                                                    | 98468.37  | -                                                           |                                                                                     |                                                                                                    |
| *Pagal Ta | aisyklėse nustatytas sąlygas ir tvarką                                                                                                    |           |                                                             |                                                                                     |                                                                                                    |
|           | Išsaugoti                                                                                                    | duomenis  | Toliau                                                      | I                                                                                   | 46                                                                                                    |

# apva

# Investicijų pasiskirstymas (1)

| 1. vadinė lentelė | 2.Atnaujinimo priemonės               | 3.Projekto rodikliai          |  |  |
|-------------------|---------------------------------------|-------------------------------|--|--|
| 4.Projekto kainos | 5.Investicijos naudingumo įvertinimas | 6.Projekto finansavimo planas |  |  |
|                   |                                       |                               |  |  |

Privaloma pateikti informaciją. ()

7.Investicijų pasiskirstymas

# Didžiausios daugiabučio namo atnaujinimo (modernizavimo) projekto įgyvendinimo įmokos (eur/mėn) skaičiavimo formulė: I = ((Ee - Ep) x Ke/12) x K x Kp x Kk x Ka, kur:

Ee - skaičiuojamosios šiluminės energijos sąnaudos per metus prieš daugiabučio namo atnaujinimo (modernizavimo) projekto įgyvendinimą (kWh/m2 per metus);

Ep - skaičiuojamosios šiluminės energijos sąnaudos per metus, įgyvendinus daugiabučio namo atnaujinimo (modernizavimo) projektą (kWh/m2 per metus);

Ke – šiluminės energijos kainos tarifas, fiksuotas konkrečioje vietovėje (Eur/kWh); Skaičiavimui naudoti kainos tarifą, gautą apskaičiavus paskutinių 12 mėn.(iki IP rengimo) šiluminės energijos kainų tarifų vidurkį;

Kp – šiluminės energijos sutaupymo, šiluminės energijos kainos pokyčio įvertinimo paklaidos koeficientas – 2,2; Šis koeficientas taikomas visada

K – koeficientas 1,2 taikomas, jeigu IP yra numatytos KITOS priemonės; Jeigu KITŲ priemonių IP nenumatyta taikyti koeficientą 1.

Kk – koeficientas 1,1 taikomas, jeigu imamas kreditas daugiabučio namo atnaujinimo (modernizavimo) projektui ar jo daliai parengti, projekto vykdymo priežiūrai vykdyti ir projekto ekspertizei atlikti. Pastaba: šiuo metu kreditas projektui parengti neteikiamas, todėl taikyti koeficientą 1.

Ka – koeficientas 1,3 taikomas, kai įgyvendinant daugiabučio namo atnaujinimo (modernizavimo) projektą įrengiami atsinaujinantys energijos šaltiniai

Pateikta didžiausios įmokos (I) skaičiavimo formulė su paaiškinimais

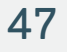

# Investicijų pasiskirstymas (2)

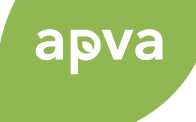

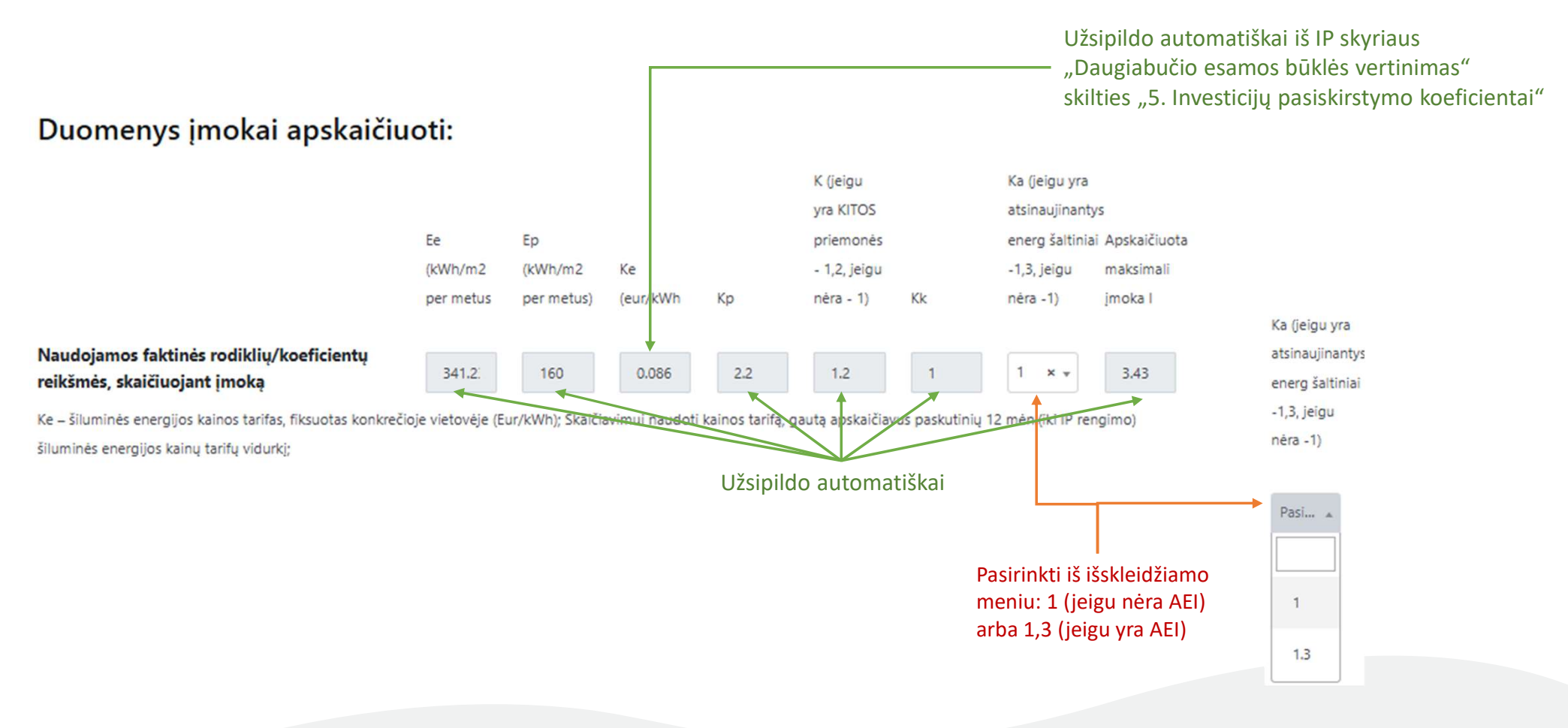

# Investicijų pasiskirstymas (3)

# Lentelė Nr.7 "Preliminarus investicijų pasiskirstymas namo, butų ir kitų patalpų savininkams"

#### Gyvenamosios paskirties būtai

#### Patalpos duomenys

| ur<br>Buto/patalpos numeris iš                                       | nikalų numerį nurodyti iš                                                      | Registrų cento išrašo arba                                                            | Patalpos paskirtis 🚯 *                            | Bendras (naudingas)<br>plotas, m2                  | Bendros investicijos,Eur                        |
|----------------------------------------------------------------------|--------------------------------------------------------------------------------|---------------------------------------------------------------------------------------|---------------------------------------------------|----------------------------------------------------|-------------------------------------------------|
|                                                                      |                                                                                |                                                                                       | Užpildoma automati:                               | 0                                                  | 0                                               |
| Individualios investicijos,<br>Eur • Ki                              | itos priemonės, Eur                                                            | Iš viso, Eur •                                                                        | Valstybės paramos dydis<br>rangos darbams (eur) • | Investicijų suma atėmus<br>valstybės paramą, Eur * | Preliminarus mėnesinės<br>įmokos dydis Eur/m2 • |
| 0                                                                    | 0                                                                              | 0                                                                                     | 0                                                 | 0                                                  | 0                                               |
| Pr<br>įm<br>Ar viršyjama didžiausia nu<br>leistina mėnesio įmoka? Eu | reliminarus mėnesinės<br>nokos dydis įskaičiavus<br>umatomą rezervą<br>ur/m2 * | Ar viršijama didžiausia<br>leistina mėnesio įmoka,<br>įskaičiavus numatomą<br>rezervą |                                                   |                                                    |                                                 |
| Užpildoma automati:                                                  | Užpildoma automati:                                                            | Užpildoma automati:                                                                   |                                                   |                                                    |                                                 |
| Pastabos                                                             |                                                                                |                                                                                       |                                                   |                                                    |                                                 |

# Investicijų pasiskirstymas (4)

| * Privaloma pateikti informaciją. 🚯                          |                     |                                                 |
|--------------------------------------------------------------|---------------------|-------------------------------------------------|
| Buto/patalpos numeris                                        |                     |                                                 |
| 1                                                            |                     |                                                 |
| Buto/patalpos unikalus numeris •                             |                     |                                                 |
| 5296:0003                                                    | ✓ ✓                 | 🕫 tikrinti                                      |
| Patalpos paskirtis 🚯 *                                       |                     |                                                 |
| Gyvenamųjų (butų)                                            |                     |                                                 |
| Bendras (naudingas) plotas, m2                               |                     | Įvedus buto unikalų numerį ir paspaudus mygtuką |
| 42.73                                                        |                     | "tikrinti", duomenys sukrenta automatiškai      |
| Bendras (naudingas) plotas nurodomas rengėjo, m2             |                     |                                                 |
| Jeigu RC reikšmė nesutampa su realia reikšme nurodykite čia: |                     |                                                 |
| Ar numatoma keisti                                           |                     |                                                 |
| langus? •                                                    |                     |                                                 |
| O Taip                                                       |                     |                                                 |
| Ne Ne                                                        |                     |                                                 |
| Ar numatoma keisti                                           |                     |                                                 |
| balkono duris? •                                             |                     |                                                 |
| Taip                                                         |                     |                                                 |
| 💿 Ne 🔶 Suzymeti, ką ni                                       | imatoma keisti bute |                                                 |
| Ar planuojama stiklinti                                      |                     |                                                 |
| balkonus? *                                                  |                     |                                                 |
| 🔿 Taip                                                       |                     |                                                 |
| Ne                                                           |                     |                                                 |
|                                                              |                     |                                                 |

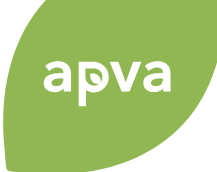

# Investicijų pasiskirstymas (5)

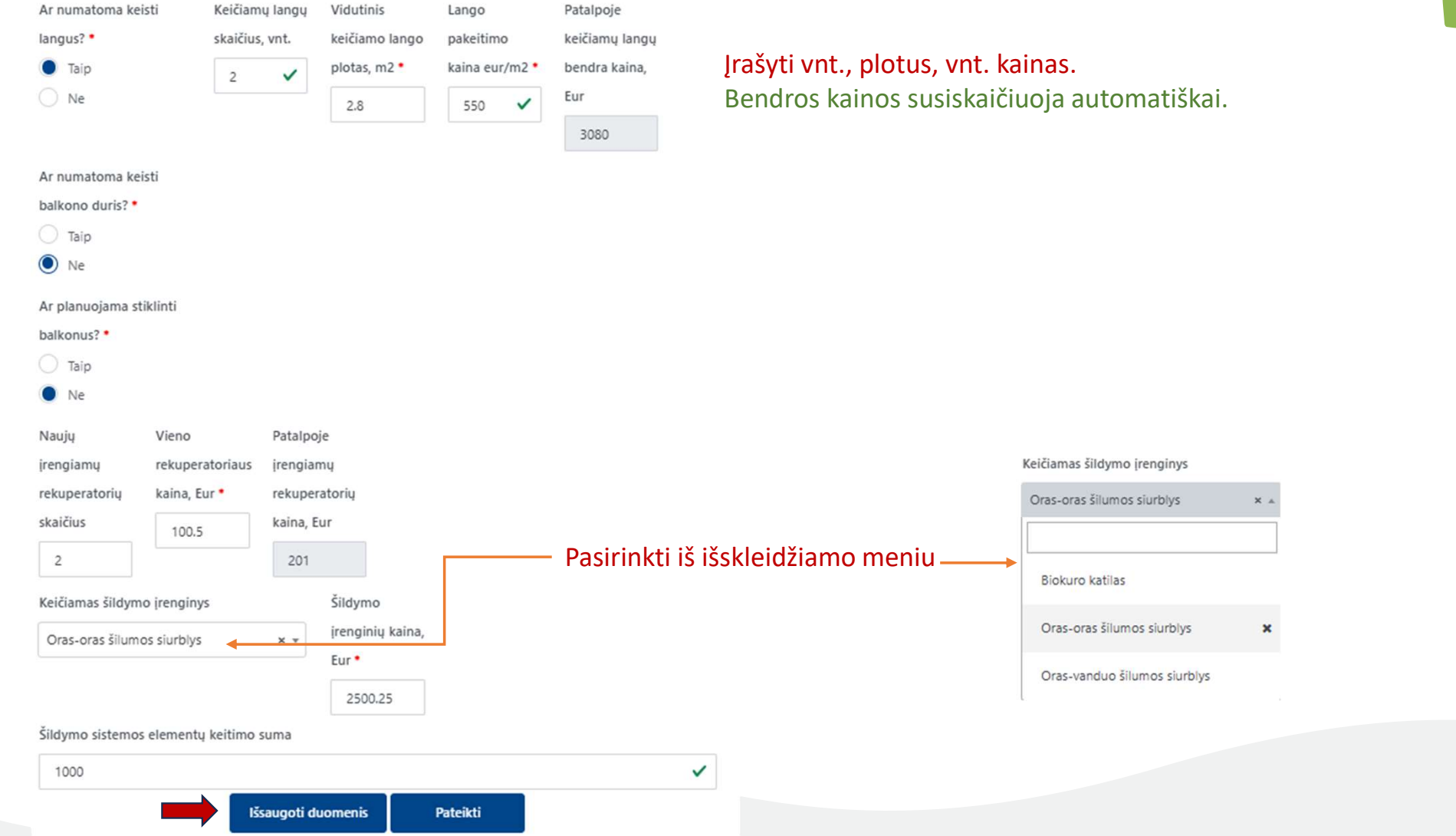

apva

# Investicijų pasiskirstymas (6)

Naudojamos faktinės rodiklių/koeficientų reikšmės, skaičiuojant įmoką

| 341.2: 160 0.086 2.2 1.2 1 1 | I |
|------------------------------|---|
|------------------------------|---|

× v

Išsaugojus suvestus duomenis,

visi laukeliai užsipildo autorhatiškai

3.43

Ke – šiluminės energijos kainos tarifas, fiksuotas konkrečioje vietovėje (Eur/kWh); Skaičiavimui naudoti kainos tarifą, gautą apskaičiavus paskutinių 12 mėn. (iki IP rengima šiluminės energijos kainų tarifų vidurkį;

# Lentelė Nr.7 "Preliminarus investicijų pasiskirstymas namo, butų ir kitų patalpų savininkams"

### Gyvenamosios paskirties būtai

#### Patalpos duomenys

#### 🖋 Įvesti buto/patalpos duomenis

Buto/patalpos unikalus numeris [tooltip]Patalpos unikalų numerį nurodyti iš Registrų cento išrašo arba

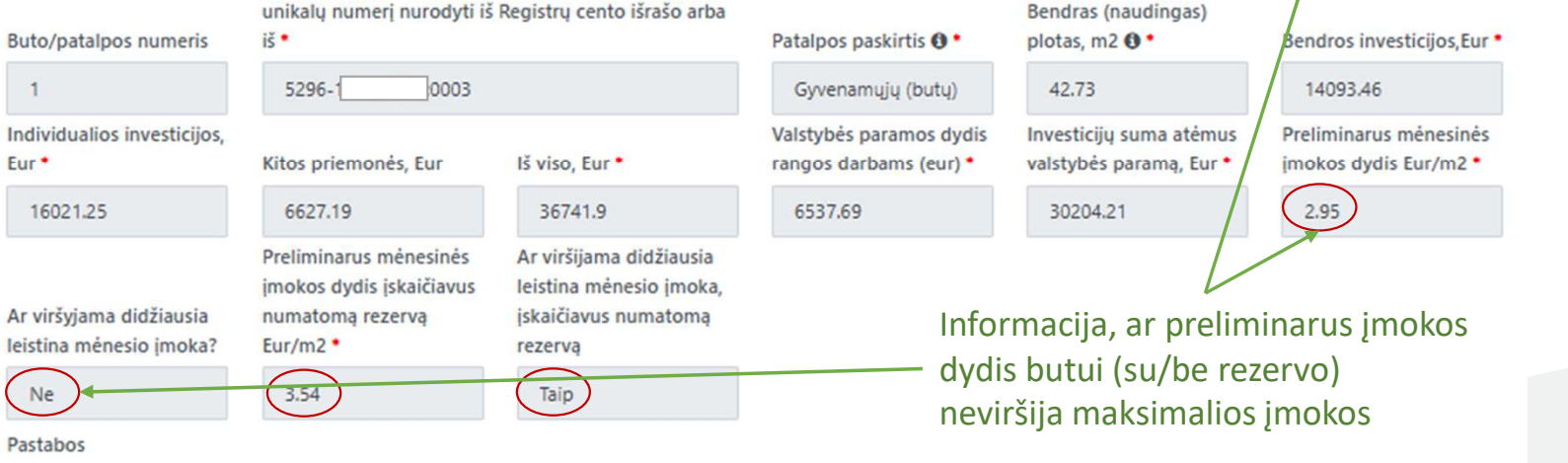

Viršijama preliminari mėnesinė įmoka su rezervu

# Investicijų pasiskirstymas (7)

# apva

#### Patalpos duomenys

Įvesti buto/patalpos duomenis

| 15                                                                                 |                                                                                                    | Patalpos paskirtis 🚯 *                                                                                                    | plotas, m2                                                                                                    | Bendros investicijos, Eur                                                                                                    |
|------------------------------------------------------------------------------------|----------------------------------------------------------------------------------------------------|----------------------------------------------------------------------------------------------------|----------------------------------------------------------------------------------------------------|----------------------------------------------------------------------------------------------------|
| 4400-(;1013                                                                        |                                                                                                    | Gyvenamųjų (butų)                                                                                                    | 42.77                                                                                                    | 14106.65                                                                                                    |
| Kitos priemonės, Eur                                                               | Iš viso, Eur *                                                                                                    | Valstybės paramos dydis<br>rangos darbams (eur) •                                                                                                    | Investicijų suma atėmus<br>valstybės paramą, Eur *                                                                                                    | Preliminarus mėnesinės<br>įmokos dydis Eur/m2 *                                                                                                    |
| 6633.4                                                                             | 22740.05                                                                                                    | 6543.81                                                                                                    | 16196.24                                                                                                    | 1.58                                                                                                    |
| Preliminarus mėnesinės<br>įmokos dydis įskaičiavus<br>numatomą rezervą<br>Eur/m2 • | Ar viršijama didžiausia<br>leistina mėnesio įmoka,<br>įskaičiavus numatomą<br>rezervą                                                        |                                                                                                    |                                                                                                    |                                                                                                    |
| 1.9                                                                                | Ne                                                                                                    |                                                                                                    |                                                                                                    |                                                                                                    |
|                                                                                    |                                                                                                    |                                                                                                    |                                                                                                    |                                                                                                    |
|                                                                                    |                                                                                                    |                                                                                                    |                                                                                                    |                                                                                                    |
|                                                                                    | 4400-<br>1013<br>Kitos priemonės, Eur<br>6633.4<br>Preliminarus mėnesinės<br>įmokos dydis įskaičiavus<br>numatomą rezervą<br>Eur/m2 •<br>1.9 | 4400-       1013         Kitos priemonės, Eur       Iš viso, Eur •         6633.4       22740.05         Preliminarus mėnesinės imokos dydis įskaičiavus numatomą rezervą Eur/m2 •       Ar viršijama didžiausia leistina mėnesio įmoka, įskaičiavus numatomą rezervą         1.9       Ne | 4400-(1013       Gyvenamųjų (butų)         Kitos priemonės, Eur       Iš viso, Eur •         6633.4       22740.05         Preliminarus mėnesinės imokos dydis įskaičiavus numatomą rezervą       Ar viršijama didžiausia leistina mėnesio įmoka, įskaičiavus numatomą rezervą         1.9       Ne | 4400-       1013       Gyvenamųjų (butų)       42.77         Kitos priemonės, Eur       Iš viso, Eur •       Valstybės paramos dydis rangos darbams (eur) •       Investicijų suma atėmus valstybės paramą, Eur •         6633.4       22740.05       6543.81       16196.24         Preliminarus mėnesinės imokos dydis įskaičiavus numatomą rezervą       Ar viršijama didžiausia leistina mėnesio įmoka, įskaičiavus numatomą rezervą       16196.24         1.9       Ne |

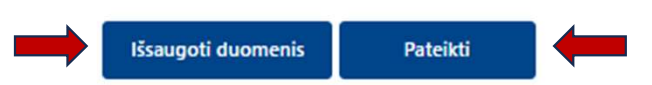

Tik pateikus informaciją apie visas patalpas esančias name, galima spausti mygtuką "Pateikti".

#### Paketas išsaugotas

### Investicijų <mark>p</mark>lanai

| Investicijų plano numeris: DNM-AM-IP-00721<br>Perduotas derinti           | Kauno r. sav., Raudondvario sen., Raudondvario k., Institu | to g. 💿                                                                    |
|---------------------------------------------------------------------------|------------------------------------------------------------|----------------------------------------------------------------------------|
| Sukūrimo data: 2025-01-02<br>Daugiabučio unikalus numeris: <b>5296-</b> { | Būsena: <b>Užpildyta</b><br>Būsenos data: 2025-01-03       | Pareiškėjo, ob<br>IP rengėjo duomen<br>Daugiabučio ob<br>būklės vertinimas |
| Paketai                                                                   |                                                            | + Sukurti paket                                                            |
| Sukūrimo data: 2025-01-03 07:52 Būsena:<br><b>Užpildyta</b>               | Pašalinti Kopijuoti                                        | to modernizavimo paketas N                                                 |

# Investicijų planai

| Investicijų plano numeris: DNM-AM-IP-00721<br>Perduotas derinti<br>Paspausti | Kauno r. sav., Raudondvario sen., Raudondvario k., Instituto g. | Peržiūra                                                                                                    |
|------------------------------------------------------------------------------|-----------------------------------------------------------------|----------------------------------------------------------------------------------------------------|
| Sukūrimo data: 2025-01-02<br>Daugiabučio unikalus numeris: <b>529611</b>     | Būsena: <b>Užpildyta</b><br>Būsenos data: 2025-01-03            | <ul> <li>Pareiškėjo, objekto ir<br/>IP rengėjo duomenys</li> <li>Daugiabučio esamos<br/>būklės vertinimas</li> </ul> |
| Paketai                                                                      |                                                                 | + Sukurti paketą                                                                                                    |
| Sukūrimo data: 2025-01-03 07:52 Būsena:<br><b>Užpildyta</b>                  | Pašalinti Kopijuoti Siŭlomas pastato mo                         | dernizavimo paketas Nr. 1                                                                                            |
| Sukūrimo data: 2025-01-07 09:23 Būsena:<br><b>Užpildyta</b>                  | Pašalinti Kopijuoti Siūlomas pastato modela                     | dernizavimo paketas Nr. 2                                                                                            |

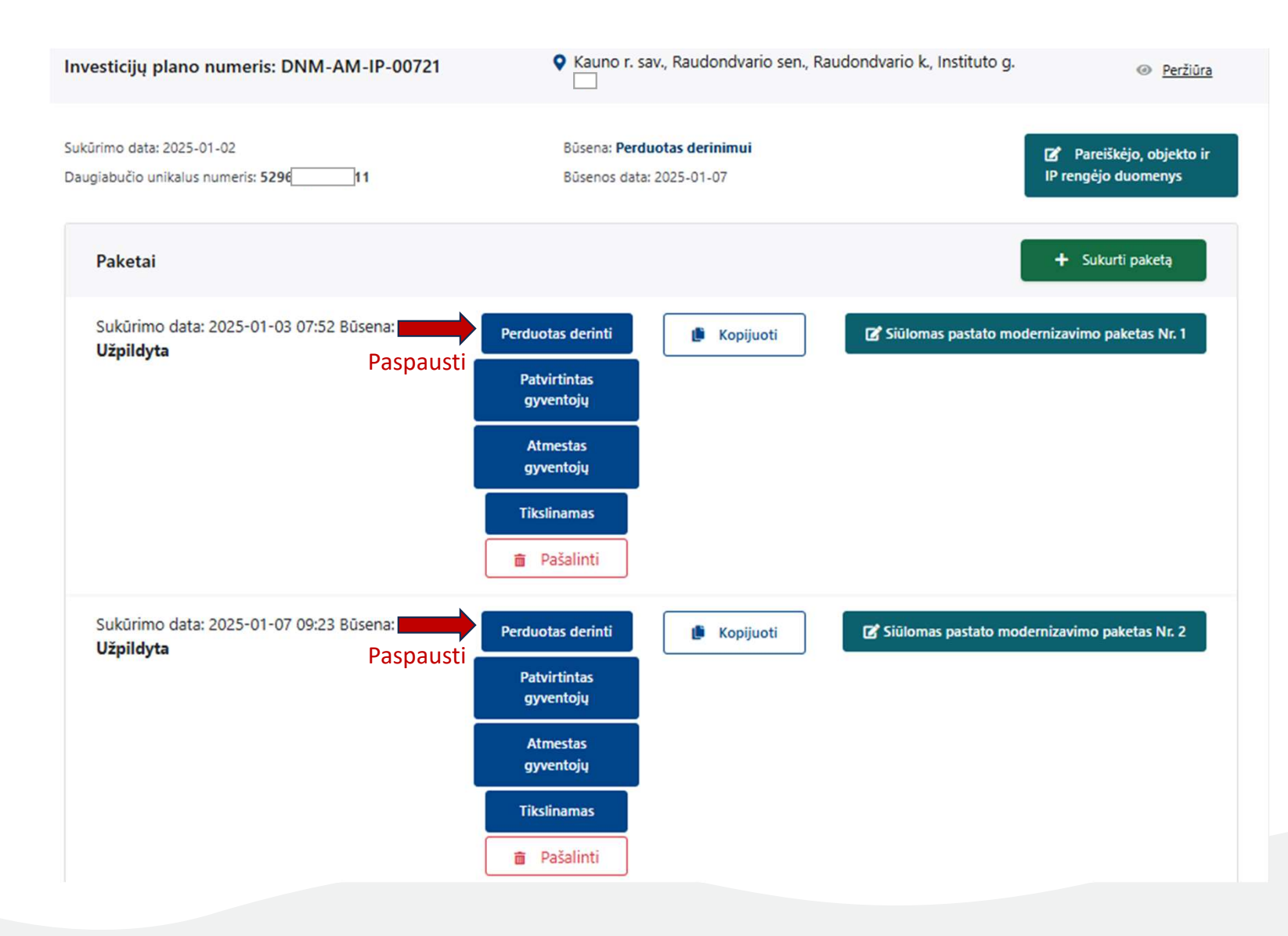

apva

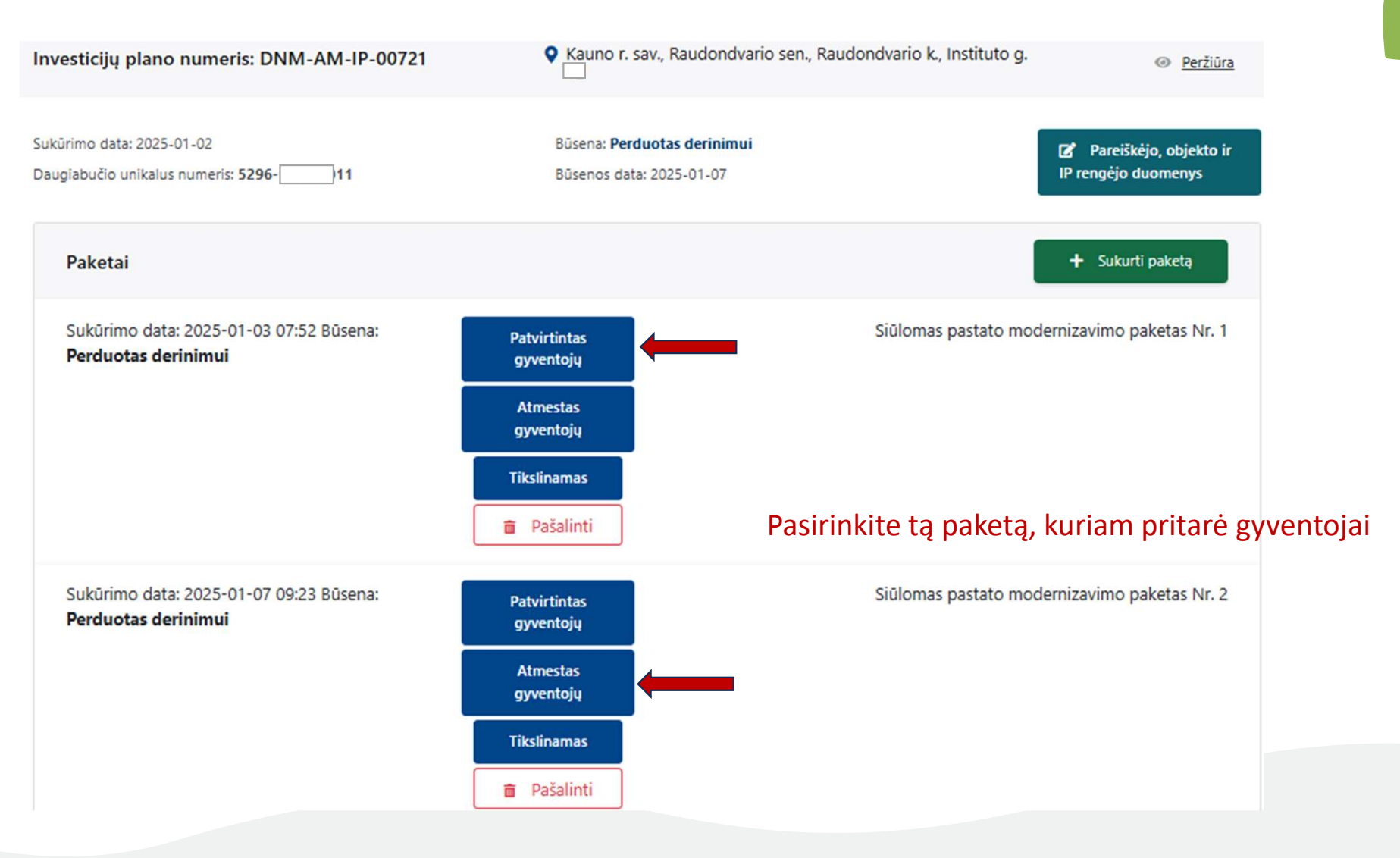

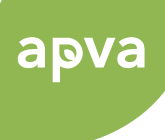

# Investicijų planas parengtas 🙂

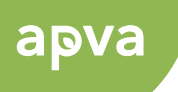

#### Investicijų planai Paspaudus "Peržiūra", rasite investicijų plano duomenis PDF, Excel formatais (žr. sekančią skaidrę) A Titulinis Kauno r. sav., Raudondvario sen., Raudondvario k., Instituto g. Investicijų plano numeris: DNM-AM-IP-00721 Peržiūra Sukūrimo data: 2025-01-02 Büsena: Patvirtintas Pareiškėjo, objekto ir Daugiabučio unikalus numeris: 5296 011 Büsenos data: 2025-01-07 IP rengėjo duomenys Kai pradedama pildyti paraiška, būsena "Tikslinamas" dingsta ir nieko keisti IP nebegalima + Sukurti paketą Paketai Sukūrimo data: 2025-01-03 07:52 Būsena: Siūlomas pastato modernizavimo paketas Nr. 1 Tikslinamas Patvirtintas Pašalinti Siūlomas pastato modernizavimo paketas Nr. 2 Sukūrimo data: 2025-01-07 09:23 Būsena: Pašalinti Perduotas derinimui Paspaudus galima koreguoti: Paketai Pareiškėjo kontaktus, pridėti teikėjo įgaliotą/deleguotą asmenį; Sukūrimo data: 2025-01-03 07:52 Būsena: Pašalinti Pastato duomenis (administravimo formą); Patvirtintas IP rengėjo duomenis. Sukūrimo data: 2025-01-07 09:23 Būsena: Pašalinti Perduotas derinimui

#### apva IP peržiūra Pateikiami Investicijų plano ir paketų duomenys PDF ir Excel formatais DNM-AM-IP-00721 - Investicijų plano duomenys A Titulinis / Investicijų planai Daugiabučio pastato, kuriam rengiamas investicijų planas, unikalus numeris : 5296 011 La Investicijų plano duomenys Pakety duomenys Büsena: Patvirtintas Paketų duomenys be didžiausios galimos įmokos Büsenos data: 2025-01-07 09:01 IP duomenys (excel) Sistemoje peržiūrai Pilni duomenys @ pateikiamas pilnas IP su paketais Paketo sukūrimo data Veiksmai 2025-01-03 Kiekių žiniaraštis Paketo šiluminės energijos sąnaudos kv.m per metus: 61107.2 Kwh/m<sup>2</sup>/metus ; Paketo naudingumo klasė: Paketo duomenys (excel) (Nr. 1) 2025-01-07 Kiekių žiniaraštis Paketo šiluminės energijos sąnaudos kv.m per metus: 64926.4 Kwh/m²/metus ; Paketo naudingumo klasė: Paketo duomenys (excel) (Nr. 2) 59

# PARAIŠKOS PILDYMAS

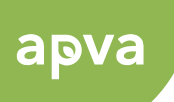

# https://apvis.apva.lt/

| pva                                                     | Mano paraiškos                | 🔁 Investicijų planai    | ♥ Žinutės           | ()<br>D | ažniausiai užduodami klausimai | A Milda Zaniauskien                         | ié • |
|---------------------------------------------------------|-------------------------------|-------------------------|---------------------|---------|--------------------------------|---------------------------------------------|------|
|                                                         |                               |                         |                     |         |                                |                                             |      |
| Fiziniams asme<br>• Kurti investicinį planą pagal fiksu | nims<br>uotus įkainius        | Juridiniams             | asmenims            |         | Kvietim                        | nai Investicijų planams                     |      |
| augiabučių modernizavin                                 | 10                            |                         |                     |         |                                | •                                           |      |
| Paraiškos priimamos nuo 🔹                               | Kvietimo pavadinimas          |                         |                     | ٠       | Skirtas finansavimas (Eur.)    | <ul> <li>Paraiškos priimamos iki</li> </ul> | i •  |
| 2024-11-11                                              | DNM-AM-DNAM13 Daugiabučių nam | ų modernizavimo projekt | ų įkainio kvietimas |         | 16500000 Eur.                  | ⊙ Liko 272 d.                               |      |
|                                                         | 2                             |                         |                     |         |                                |                                             |      |
|                                                         |                               |                         |                     |         |                                |                                             | 60   |

### Daugiabučių namų modernizavimo projektų įkainio kvietimas Nr. DNM-AM-DNAM13

希 Titulinis / Paskelbti kvietimai

# apva

| Priemonė: Daugiabučių namų atnaujinimas (modernizavimas                                         | s)                                                                                                    |
|-------------------------------------------------------------------------------------------------|----------------------------------------------------------------------------------------------------|
| Paraiškos priimamos nuo : 2024-11-11 08:00                                                      | Kompensacinė išmoka: Eur.                                                                                     |
| Paraiškos priimamos iki: 2025-10-01 16:00                                                       | Kvietimui numatytas finansavimas: 16500000.00 Eur.                                                            |
| Paramos gavėjai                                                                                 |                                                                                                    |
| Daugiabučių namų, pastatytų pagal iki 1993 metų galiojusius statybos techninius nor             | matyvus, butų ir kitų patalpų savininkai.                                                                     |
| Paraiškų teikėjai                                                                               |                                                                                                    |
| 1. Daugiabučio namo bendrojo naudojimo objektų valdytojas.                                      |                                                                                                    |
| 2. Asmuo, teikiantis daugiabučio namo atnaujinimo (modernizavimo) projekto (toliau              | – Projekto) įgyvendinimo administravimo paslaugas.                                                            |
| 3. Savivaldybės administracija.                                                                 |                                                                                                    |
| 4. Savivaldybės paskirtas savivaldybės energinio efektyvumo didinimo programos įgy              | vendinimo administratorius.                                                                                   |
| Paraiška                                                                                        |                                                                                                    |
| 1. Lietuvos Respublikos aplinkos ministerijos Aplinkos projektų valdymo agentūros (tr<br>forma. | oliau – Agentūra) Aplinkos projektų valdymo informacinėje sistemoje (toliau – APVIS) suformuota paraiškos     |
| 2. Daugiabučio namo atnaujinimo (modernizavimo) investicijų planas (toliau – investi            | cijų planas) su pridedamais dokumentais, parengtas APVIS pagal teikiant paraišką galiojančią Daugiabučio namo |
|                                                                                                 |                                                                                                    |

## 61

Kvietimo sąlygos

# Paraiškos teikėjo duomenys (1)

### Investicinis planas su fiksuotais įkainiais

| 1.Paraiškos teikėjo                     | duomenys                                                                                                    | 2.Paraiškos duomenys                                         | 3.Projekto rodikliai ir finansinia       | i duomenys                                   |                         |  |  |  |
|-----------------------------------------|----------------------------------------------------------------------------------------------------|--------------------------------------------------------------|------------------------------------------|----------------------------------------------|-------------------------|--|--|--|
| Pasirinkite, kas<br>įgyvendins projektą | Investicijų plano paketas<br>DNM-AM-IP-00721 paketo Nr.: 1<br>Projektą įgyvendins<br>Pareiškėjas<br>Kitas vykdytojas | Pasirinkite gyventojų pritar<br>(IP numerį žr. modulyje "Inv | imą turintį paketą<br>vesticijų planai") |                                              |                         |  |  |  |
|                                         | Projekto vykdytojo pavadinimas arba vardas,pavardė *                                                                 |                                                              |                                          |                                              |                         |  |  |  |
|                                         | Milda Zaniauskienė                                                                                                   | Užsipildo automatiškai                                       |                                          |                                              |                         |  |  |  |
|                                         | Projekto vykdytojo asmens/įmonės kodas •                                                                             |                                                              |                                          |                                              |                         |  |  |  |
|                                         | 4                                                                                                    | Užsipildo automatiškai                                       | ✓ 🗘 tikrinti                             | i                                            |                         |  |  |  |
|                                         | Projekto vykdytojo adresas *                                                                                         |                                                              |                                          | Užpildyti visus lauk                         | elius:                  |  |  |  |
|                                         | Labdarių g. 3-102, LT-01120 Vilnius                                                                                  | Užsipildo automatiškai; pak                                  | eisti, jei nesutampa                     |                                              |                         |  |  |  |
|                                         | Projekto vykdytojo el. paštas *                                                                                      |                                                              |                                          | lgalioto asmens vardas, pavardė *            | Igalioto asmens kodas • |  |  |  |
|                                         | milda.zaniauskiene@                                                                                                  | Užsipildo automatiškai; pak                                  | eisti, jei ne <b>s</b> utampa            |                                              |                         |  |  |  |
|                                         | Projekto vykdytojo tel. numeris •                                                                                    | Igalioto asmens el pastas -                                  | Igalioto asmens pareigos *               |                                              |                         |  |  |  |
|                                         | +370605                                                                                                    | Užsipildo automatiškai; pak                                  | eisti, jei ne <b>s</b> utampa            | lgalioto asmens galim veiksmai su paraiška * |                         |  |  |  |
| Galima pridėti                          | Projekto vykdytojo vadovas *                                                                                         |                                                              |                                          | Redaguoti Pasirinkti "Redaguoti" a           | r "Peržiūrėti"          |  |  |  |
| įgaliotą(-us) asmenį(-is)               | Vadovas                                                                                                    | Įrašyti vardą ir pavardę                                     |                                          | × Pašalinti                                  |                         |  |  |  |
|                                         | + Pridėti įgaliotą asmenį                                                                                            |                                                              |                                          | <b>↑</b>                                     |                         |  |  |  |
|                                         |                                                                                                    |                                                              |                                          |                                              | 62                      |  |  |  |

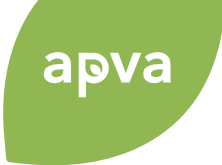

# Paraiškos teikėjo duomenys (2)

Pavedimo organizuoti daugiabučio namo atnaujinimo projekto parengimą, įgyvendinimą ir finansavimą sutartis \*

| Pasirinkite failus (4)                                                                                                    | Įkelti dokumentus, max 5 |
|----------------------------------------------------------------------------------------------------|--------------------------|
|                                                                                                    |                          |
| Juridinare ametire                                                                                                    |                          |
| <ul> <li>Karl teenidig plang daqabadig parama</li> </ul>                                                                     |                          |
| • Automotical plane paget Rouchus Jeanson                                                                                    |                          |
| no pandriran a Sirija Ramanina Dara                                                                                          |                          |
| Alle Orwert () Figure Data in Roundan Jalarian () E.A.<br>Alle Tradition Substitution and Alleren 2011 of a second and Aller |                          |
|                                                                                                    |                          |
| Ekrano kopija 2024-11-05 07463<br>0.png                                                                                      |                          |
|                                                                                                    |                          |

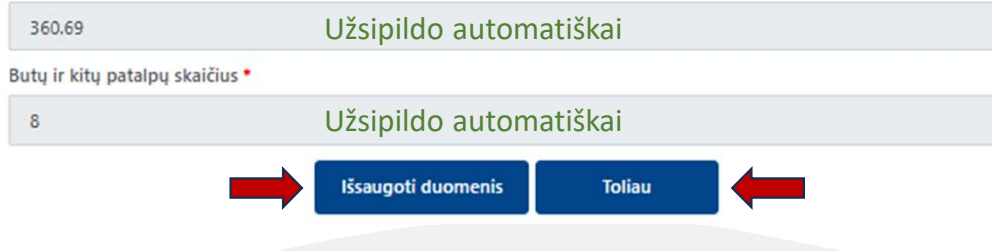

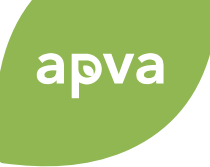

# Paraiškos duomenys (1)

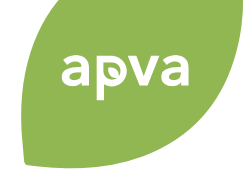

1.Paraiškos teikėjo duomenys 2.Paraiškos duomenys 3.Projekto rodikliai ir finansiniai duomenys AEI – atsinaujinantys energijos ištekliai Ar diegiamos AEI Opriemonés? \* Jei pasirenkame TAIP, 🔵 Taip supildome duomenis O Ne žemiau Energijos gamybos iš AEI kiekis, kwh 5 ~ Šilumos siurbliai, vnt. 3 ~ Saulės šviesos energijos elektrinės, vnt. 1 ~ Saulės šilumos kolektoriai, vnt. 2 ~ Energijos gamybos iš AEI įrenginių galia, kW 0.00 Įdiegtų energijos gamybos iš AEI įrenginių kaina, Eur 0 Užsipildys automatiškai

# Paraiškos duomenys (2)

# Kriterijai naudojami projektų reitingavimui

| ····· ,                                   | J                                          | Pavienis projektas                      |                                              |  |  |
|-------------------------------------------|--------------------------------------------|-----------------------------------------|----------------------------------------------|--|--|
| Projekto tipas *                          |                                            | Kvartalinė renovacija                   |                                              |  |  |
| Pavienis projektas 🗧                      | Tipą pasirinkti iš išskleidžiamo meniu —   | Savivaldybinis ir kvartalinė renovacija |                                              |  |  |
| Paketo naudingumo klasė                   | l                                          |                                         |                                              |  |  |
| B klasė                                   | Užsipildo automatiškai iš IP               |                                         |                                              |  |  |
| Ar skydinė renovacija?                    |                                            |                                         |                                              |  |  |
| Ne                                        | Užsipildo automatiškai iš IP               |                                         |                                              |  |  |
| Ar įtrauktas į kultūros paveldo registrą  | (priklauso KVAD)?                          |                                         |                                              |  |  |
| Ne                                        | Užsipildo automatiškai iš IP               |                                         | Ar priklauso kultūros paveldo teritorijai? • |  |  |
| Ar priklauso kultūros paveldo teritorijai | ? •                                        |                                         |                                              |  |  |
| Ne                                        | Pasirinkti "Taip" arba "Ne" —————          | * -                                     | Taip                                         |  |  |
| Gyventojų pritarimo renovacijai procen    | tas •                                      |                                         | Ne                                           |  |  |
| 82.35                                     | Įrašyti, remiantis gyventojų balsavimo pro | tokolo duomenimis                       |                                              |  |  |

Projekto tipas • Pavienis projektas

Savivaldybės projektas

× ...

×

# Paraiškos duomenys (3)

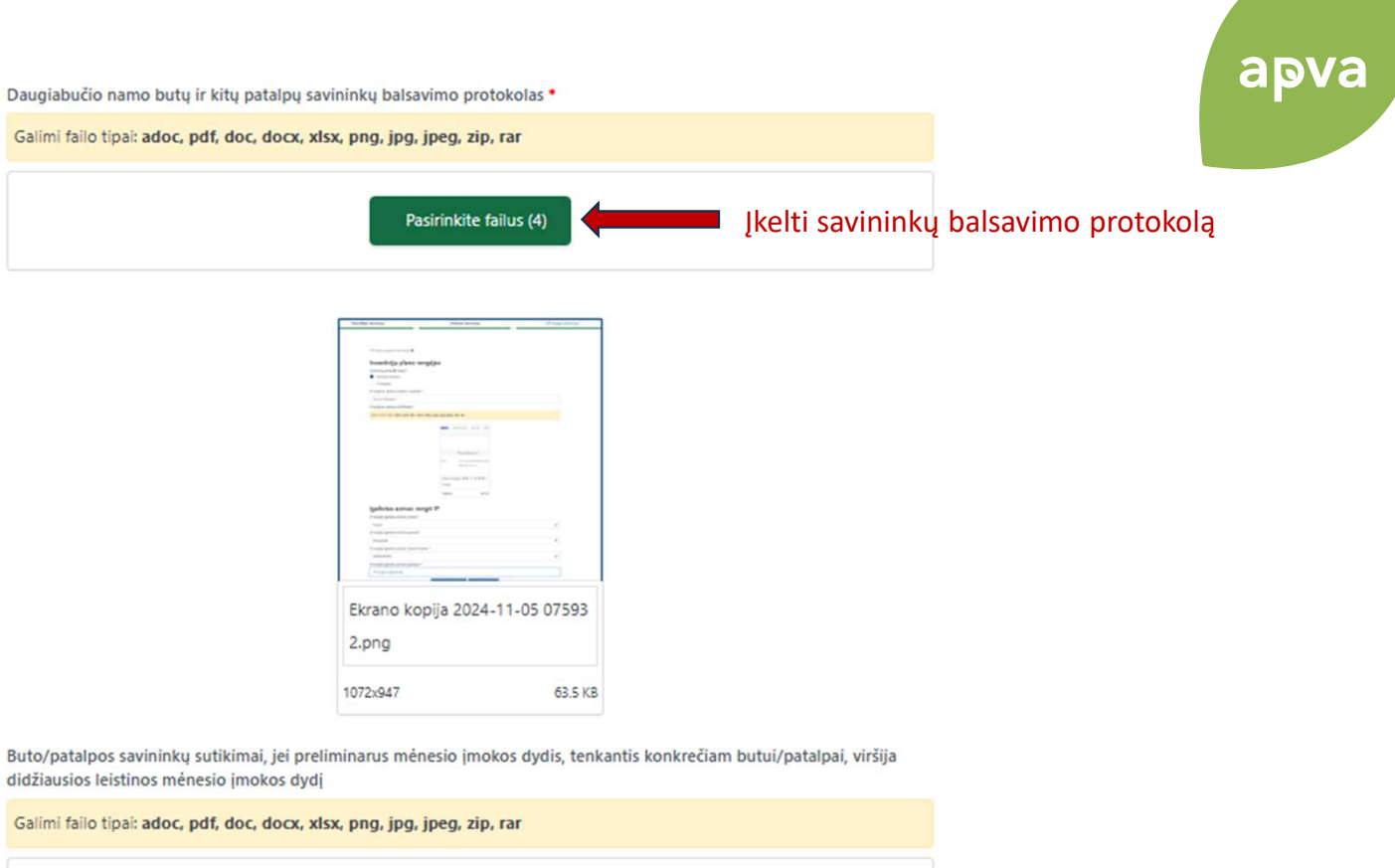

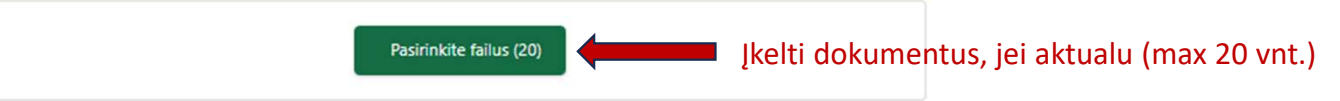

Šiluminės energijos sąnaudų sumažėjimas procentais \*

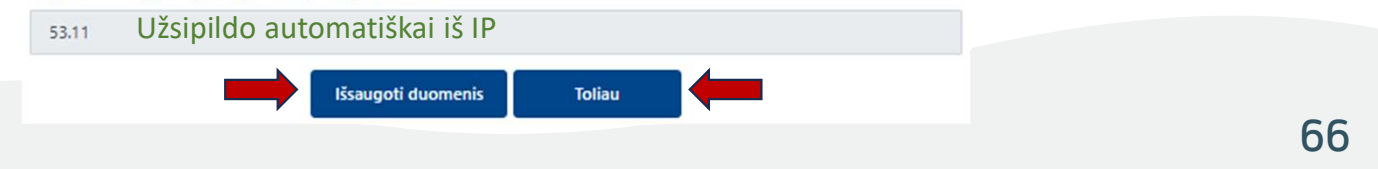

# Projekto rodikliai ir finansiniai duomenys (1)

1.Paraiškos teikėjo duomenys

2.Paraiškos duomenys

3.Projekto rodikliai ir finansiniai duomenys

#### Projekto rodikliai

Skaičiuojamosios šiluminės energijos sąnaudos patalpų šildymui ir karštam vandeniui ruošti kwh/m2 per metus \*

341.23

Šiuo metu išmetamas ŠESD (CO2 ekv.) tonų per metus \*

42.91

Skaičiuojamos šiluminės sąnaudos patalpų šildymui ir karštam vandeniui ruošti kvh/m2 per metus po renovacijos \*

160

#### Projekto parengimo ir įgyvendinimo suvestinė kaina

Daugiabučio renovacijos darbų preliminari kaina, Eur\*

206427.16

Preliminari statybos darbų, tenkančių energijos efektyvumą didinančioms priemonėms kaina, Eur \*

150485.89

Preliminari statybos darbų, tenkančių kitoms priemonėms kaina, Eur\*

55941.27

Projekto (jo dalies) parengimo, statybos techninės priežiūros, administravimo ir kitų paslaugų preliminari kaina, Eur •

44300.25

Renovacijos projekto įgyvendinimo kaina, Eur \*

250727.41

Visi duomenys užsipildo automatiškai iš IP. Koreguoti neleidžiama.

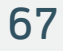

# apva

## Projekto rodikliai ir finansiniai duomenys (2)

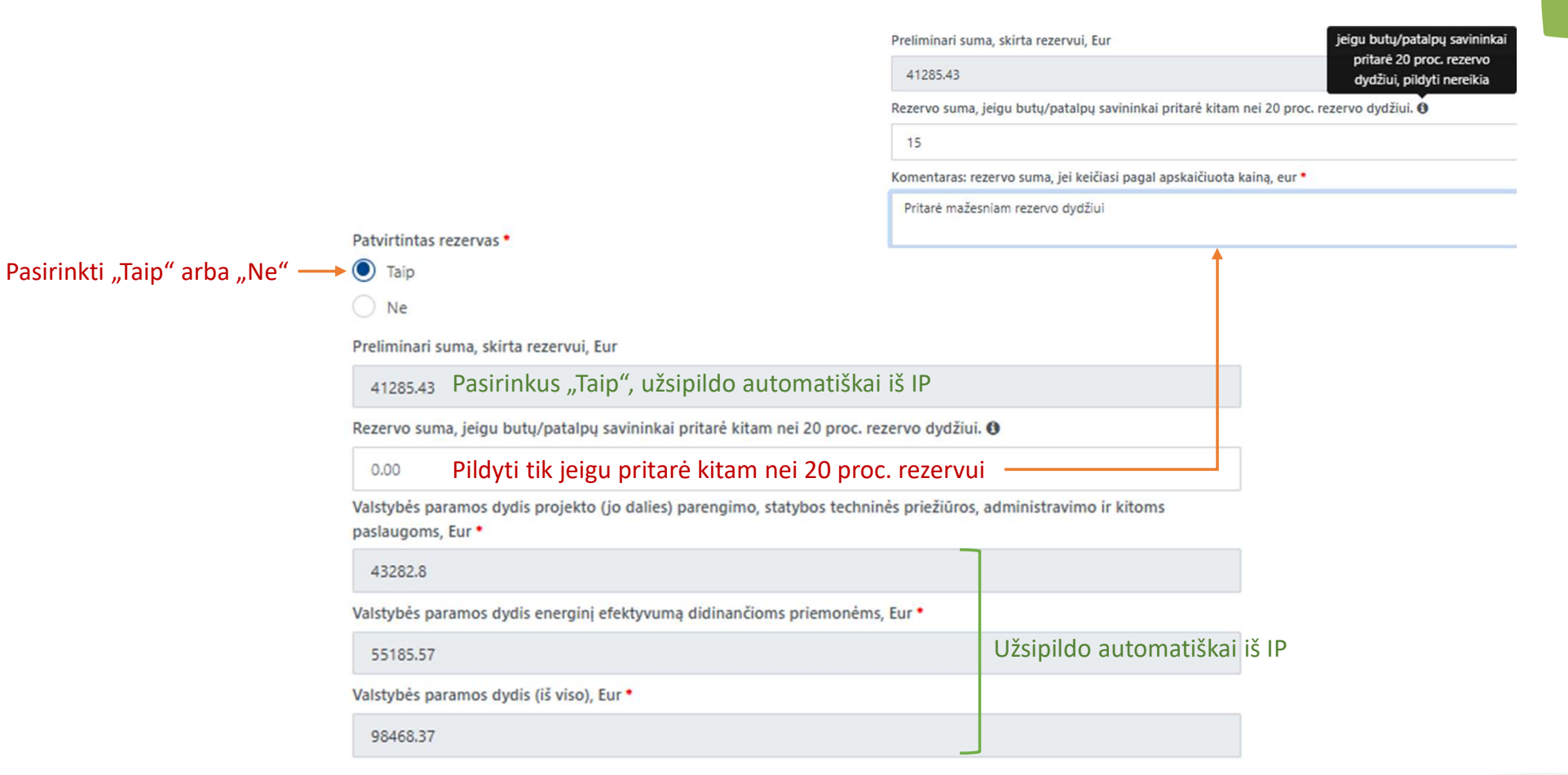

# Projekto rodikliai ir finansiniai duomenys (3)

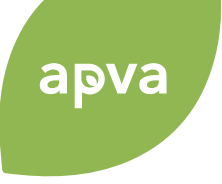

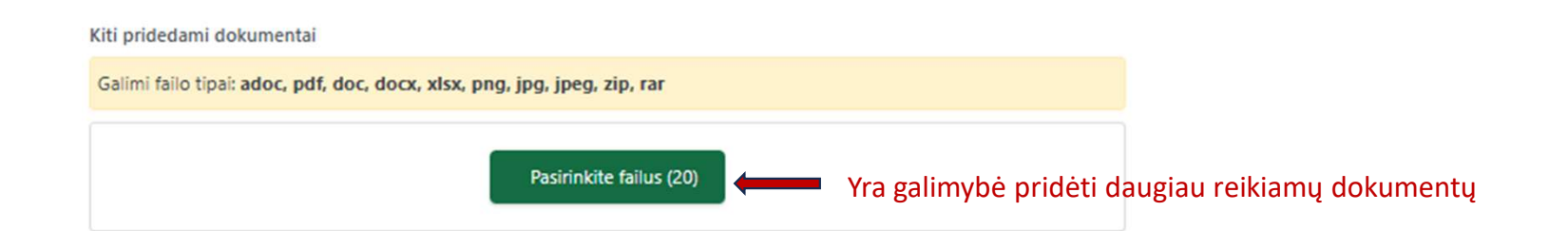

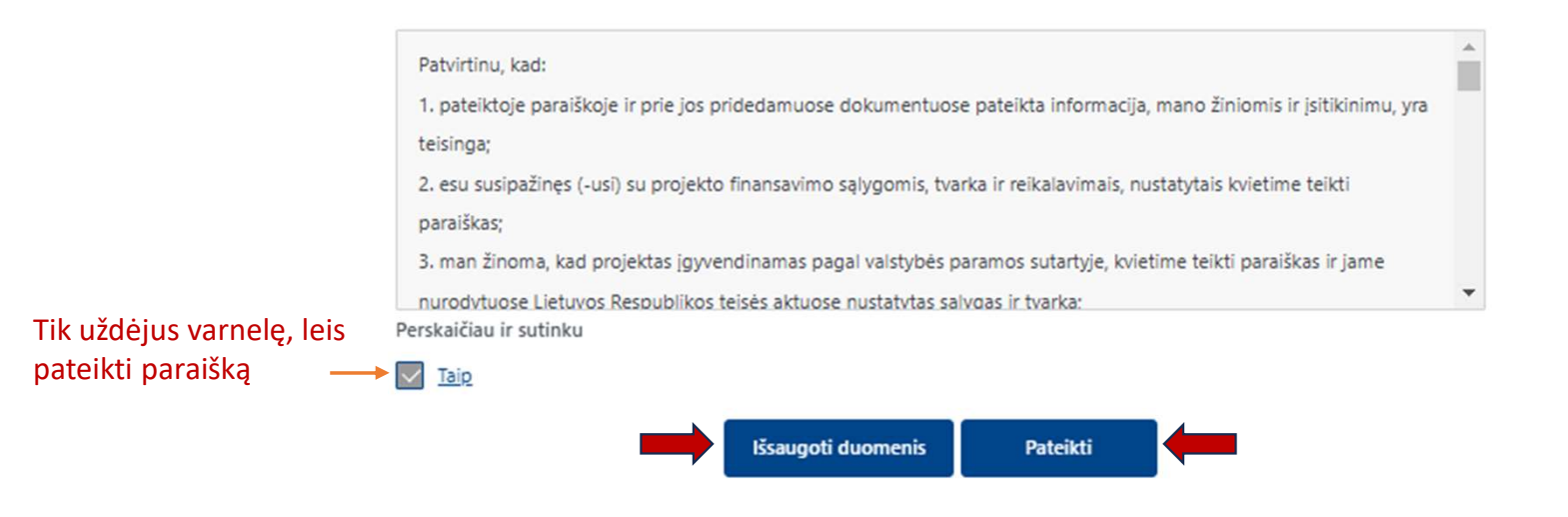

## Paraiška pateikta 😳

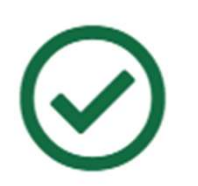

#### Jūsų registracijos forma pateikta.

Jūsų registracijos forma pagal priemonę Daugiabučių namų atnaujinimas (modernizavimas) pateikta kompensacinei išmokai, sėkmingai užregistruota. Registracijos formai suteiktas Nr. DNM-AM-DNAM13-0004

Registracijos formos vertinimas bus atliktas per apraše nurodytą terminą nuo kvietimo teikti registracijos formas nustatyto termino paskutinės dienos.

Registracijos formos vertinimo eigą galite stebėti APVIS. Apie priimtus sprendimus būsite informuoti registracijos formoje nurodytu el. paštu jeigu jį patvirtinote.

Mano paraiškos

Atsijungti

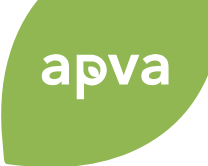

|                              | , , ,                         |                                        |                                     |                                  |                        |                                           |
|------------------------------|-------------------------------|----------------------------------------|-------------------------------------|----------------------------------|------------------------|-------------------------------------------|
| Mokėjimo prašymai            |                               | Pirkimai                               |                                     |                                  |                        |                                           |
| Formos sta                   | tusas                         | Kvietimas                              | Formos duome                        | enys                             | Žinutės                |                                           |
| 👫 Titulinis / Mano paraiško: | 5                             |                                        |                                     |                                  | 🔀 Atsisiųst            | i 🚽                                       |
| augiabučių na                | mų modernizavi                | imo projektų įkainio                   | kvietimas Nr. [                     | DNM-AM-DNAN                      | /13-0004               | Galite atsisiųsti<br>paraišką PDF formatu |
| Data: 2025-01-09             | ų namų autojinintas (modernas | Būsenos data : )                       | 2025-01-09                          |                                  | Siųsti žinutę          |                                           |
| Paraiškos Nr. DN             | M-AM-DNAM13-0004              | Kauno r. sav                           | ., Raudondvario sen., Raud          | ondvario k., Instituto g.        | Peržiūrėti             |                                           |
| ano paraiškos<br>🕈 Titulinis |                               | Skiltyje "M<br>reikiamą pa<br>duomenis | ano paraiškos"<br>araišką, galite p | , pasirinkę<br>peržiūrėti jos  — |                        |                                           |
|                              |                               |                                        |                                     |                                  |                        |                                           |
| pva                          | 🗋 Mano                        | paraiškos 🔁 Investicijų planai         | 🔘 Žinutės (? Da:                    | niausiai užduodami klausimai     | A Milda Zaniauskienė 🔹 |                                           |

# Ačiū už dėmesį!

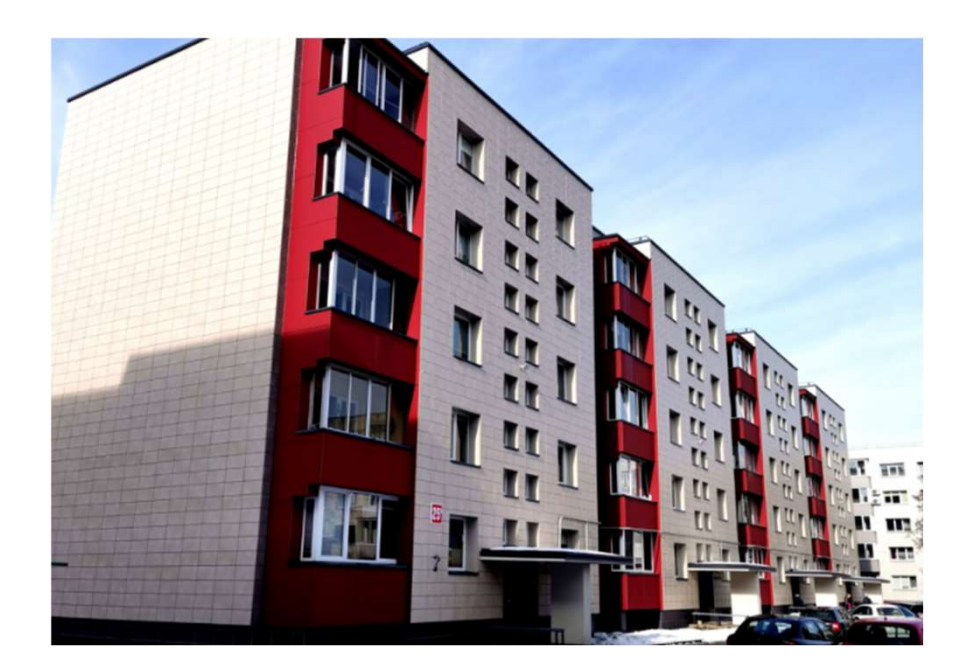

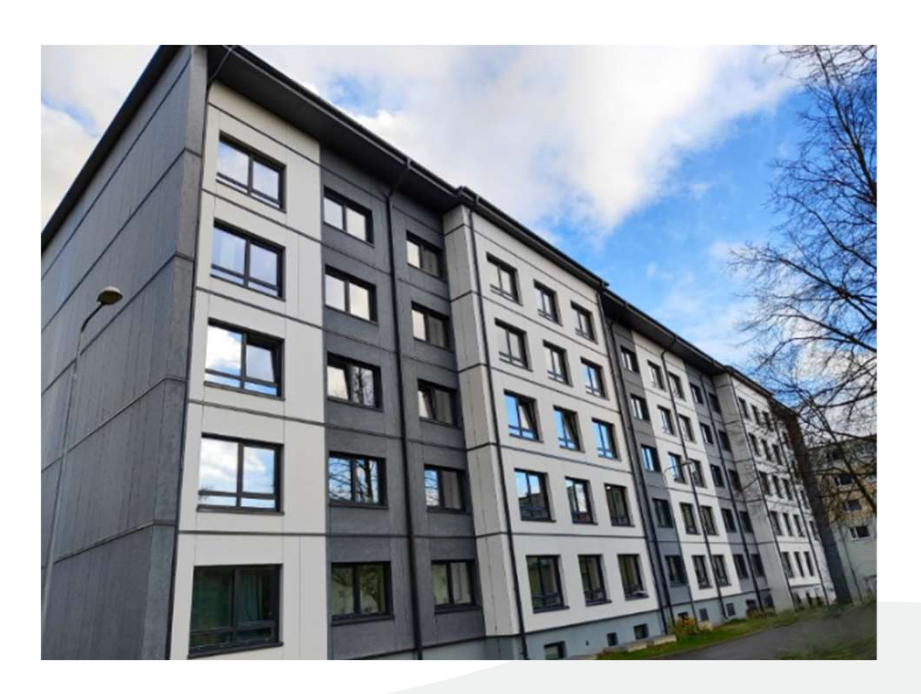